# มือการอบรม

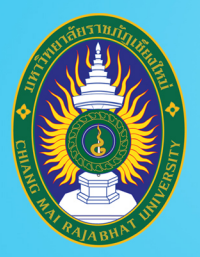

โครงการยกระดับทักษะการผลิตและการใช้งาน สื่อการเรียนการสอนออนไลน์เต็มรูปแบบ ของ มหาวิทยาลัยราชภัฏเชียงใหม่

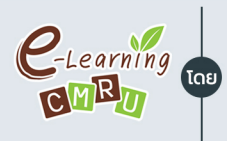

C-Learning งานนวัตกรรมการเรียนการสอนและการเรียนรู้ สำนักดิจิทัลเพื่อการศึกษา มหาวิทยาลัยราชภัฏเชียงใหม่

### อบรมเชิงปฏิบัติการการเรียนการสอนออนไลน์

# สร้างสื่อการเรียน VDO on Demand **Canva for Education <b>La**: Vidyard

<sup>วทยากรโดย</sup> รุ่งทิวา กิตติยังกุล นักวิชาการคอมพิวเตอร์ สำนักดิจิทัลเพื่อการศึกษา

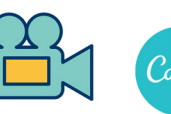

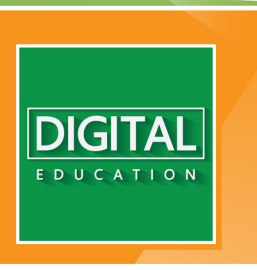

www.digital.cmru.ac.th

# สารบัญ

# เนื้อหา

| VDO on Demand คืออะไร                      | 1  |
|--------------------------------------------|----|
| การเตรียมสื่อนำเสนอ จาก Canva              | 2  |
| การติดตั้งส่วนขยาย Vidyard                 | 13 |
| .ตรียมสร้าง VDO on Demand ด้วย Vidyard     | 18 |
| ริ่มบันทึกหน้าจอ เพื่อสร้าง VDO on Demand  | 21 |
| จัดการกับ VDO on Demand                    | 25 |
| การตัดหัว/ท้ายวิดีโอ                       | 27 |
| สร้าง VDO on Demand จากสื่อวิดีโอที่มีอยู่ | 29 |
| การติดตามการเปิดดูสื่อวิดีโอจาก View       | 35 |

# VDO on Demand คืออะไร

VDO on Demand คือ สื่อประเภทภาพเคลื่อนไหว พร้อมเสียง หรือที่เรียกกันว่าสื่อวิดีโอ ที่ผู้ใช้งานสามารถควบคุมการทำงาน อาทิ เปิด ปิด หยุด หรือ เล่นซ้ำ ได้ตามความต้องการของตนเอง รองรับความแตกต่างด้านความพร้อมของแต่ละบุคคล

สื่อประเภทวิดีโอนี้เองก็ได้รับความนิยมในการนำมาเป็นสื่อการเรียนการสอนออนไลน์ประเภท หนึ่ง เนื่องจากผู้ใช้งานสามารถรับชมภาพ พร้อมเสียง ของผู้สอนในการอธิบายเนื้อหา และยังสามารถ กลับมาทบทวนซ้ำได้ตามความต้องการ ผู้สอนจึงมีบทบาทในการออกแบบและผลิตสื่อวิดีโอ ประกอบการสอนแบ่งเป็นหัวข้อย่อย ๆ และวางไว้บนระบบออนไลน์แพตฟอร์มต่าง ๆ ที่เหมาะสม

#### ข้อแนะนำสำหรับการทำ VDO on Demand

- ความยาวของวิดีโอ การเรียนรู้ผ่านสื่อประเภทวิดีโอ เป็นการสื่อสารทางเดียว จึงไม่ควร ออกแบบให้ใช้เวลาในการเรียนรู้ต่อสื่อนาน ความยาวที่เหมาะสมอยู่ระหว่าง 5-7 นาที/สื่อ ไม่ควรเกิน 10 นาที/สื่อ
- แบ่งหัวข้อวิดีโอ เมื่อพบว่าไม่สามารถทำให้สื่อวิดีโออยู่ในความยาวน้อยกว่า 10 นาที ได้ ผู้สอนสามารถตัด แบ่งหัวข้อออกเป็นหัวข้อย่อย ๆ
- ตั้งชื่อสื่อวิดีโอ ผู้สอนควรตั้งชื่อสื่อวิดีโอให้สื่อถึงเนื้อหาที่ผู้สอนกำลังอธิบายในแต่ละ ประเด็น ไม่ควรตั้งกว้างจนเกินไป
- ความคมชัด หากวิดีโอที่ผู้สอนผลิตไม่ได้มีมาตรฐานของโครงการหรือความร่วมมือของ ภาคส่วนใด ๆ กำหนดไว้ ผู้สอนสามารถใช้หลักการง่าย ๆ ได้แก่ ภาพ เสียง ตัวอักษร ดังนี้
  - ภาพ คือ ภาพเคลื่อนไหว และภาพนิ่ง ที่ปรากฏในวิดีโอ ผู้ใช้งานสื่อสามารถรับชมได้ อย่างชัดเจน หากมีการนำมาจากแหล่งที่มาอื่นควรเขียนกำกับเสมอ
  - เสียง คือ เสียงบรรยายหลักของสื่อวิดีโอ มีความดังสม่ำเสมอกันตลอดทั้งสื่อ หลีกเลี่ยง สถานที่ที่อาจส่งเสียงรบกวนเสียงบรรยายหลัก
  - ตัวอักษร คือ ข้อความ ตัวอักษรที่เกี่ยวข้องกับเนื้อหาที่ผู้สอนอธิบายในสื่อ ผู้ใช้งานสื่อ ต้องสามารถอ่านได้อย่างชัดเจน

# การเตรียมสื่อนำเสนอ จาก Canva

ส่วนใหญ่การจัดทำสื่อวิดีโอสำหรับการสอน มักจะเป็นการบรรยายประเด็นหัวข้อที่ผู้สอน ออกแบบไว้ ผ่านสื่อ Presentation ซึ่งในที่นี้จะใช้ Canva ในการออกแบบสื่อ เนื่องจาก Vidyard รองรับการบันทึกภาพและเสียงของผู้บรรยายผ่านเว็บบราวเซอร์ ไม่สามารถใช้กับสื่อประเภท PowerPoint ได้

#### เข้าใช้งาน Canva

Canva เป็นเว็บแอปพลิเคชั่น เข้าใช้งานผ่านระบบอินเทอร์เน็ตบนเว็บบราวเซอร์ โดยเข้าไปที่ http://www.canva.com

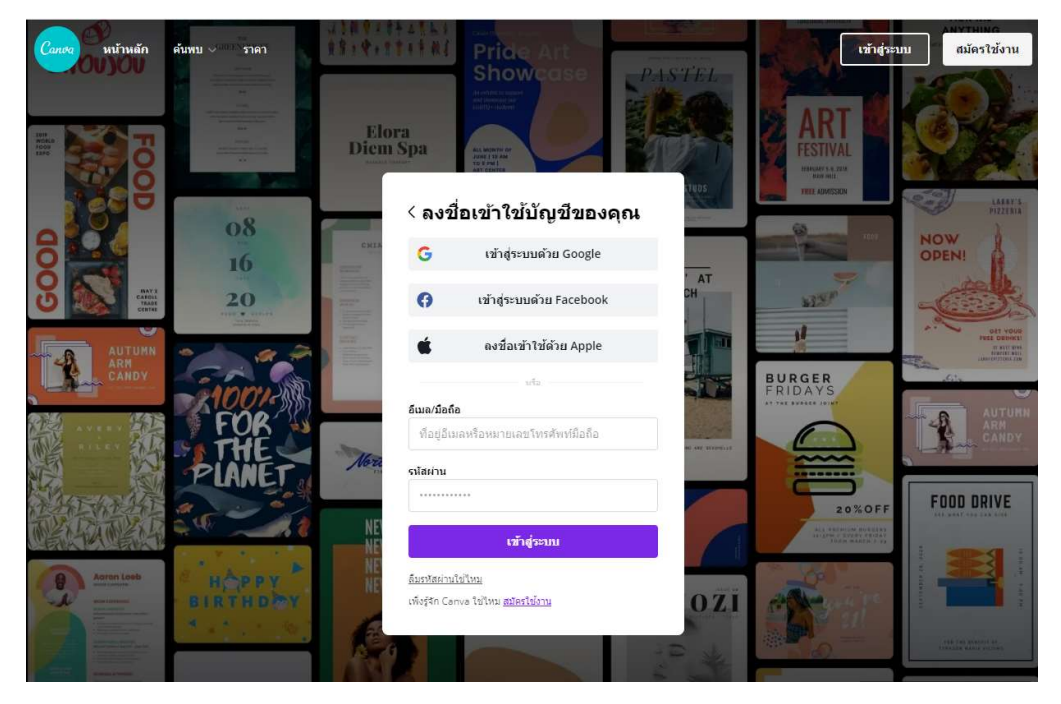

ช่องทางในการสมัครใช้งาน Canva สามารถเลือกได้ 4 ช่องทางคือ

### < ลงชื่อเข้าใช้บัญชีของคุณ

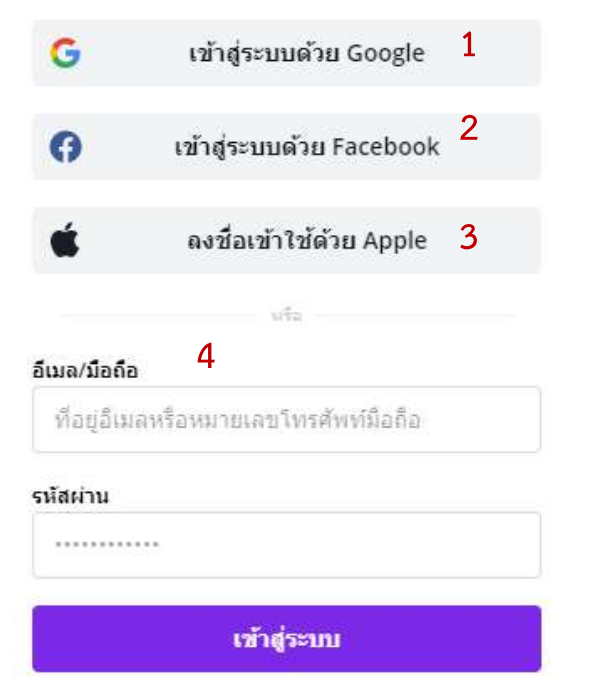

- 1. บัญชี Gmail
  2. บัญชี Facebook
- 3. บัญชี Apple
- 4. บัญชีอีเมล์อื่น ๆ

เลือกช่องทางการเข้าระบบที่ผู้ใช้งานต้องการ หากผู้ใช้งานเลือกบัญชีอีเมล์อื่น ๆ ต้องทำการ สมัครกับระบบ Canva ก่อน โดยคลิกที่ **สมัครใช้งาน** จากนั้นเลือก **สมัครด้วยอีเมล** 

| <b>อีเมล/มือถือ</b><br>ที่อยู่อีเม | ลหรือหมายเลขโทรศัพท์มือถือ                 |
|------------------------------------|--------------------------------------------|
| รหัสผ่าน                           |                                            |
|                                    |                                            |
|                                    | เข้าสู่ระบบ                                |
| ลืมรหัสผ่านใ                       | ป้าหม                                      |
| เพิ่งรู้จัก Can                    | va ใช้ <sup>พ</sup> ืทม <u>สมัครใช้งาน</u> |
| Mo3411 Cau                         | ער עני איז <u>או איז פאעא</u> איז די       |

### เริ่มต้นใช้งาน Canva

สมัครใช้งานเพื่อค้นพบขุมพลังเต็มรูปแบบของ Canva

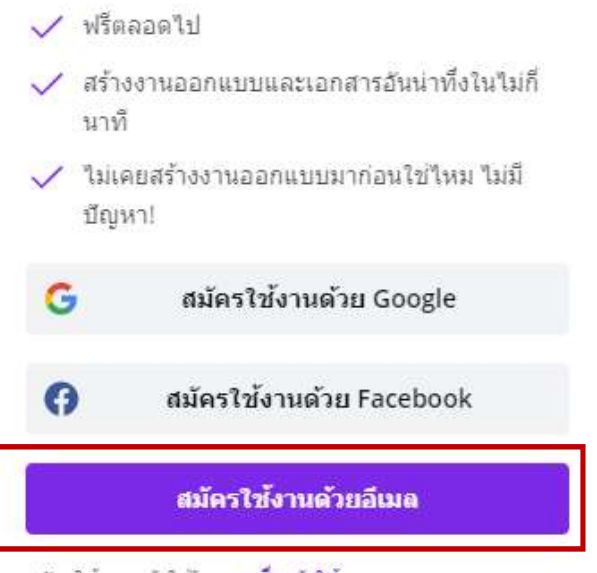

สมัครใช้งานแล้วใช้ไหม <u>ลงชื่อเข้าใช้</u>

และกรอกข้อมูลที่ระบบต้องการ และคลิกที่ **เริ่มใช้งานฟรี!** 

### < สร้างบัญชีของคุณ

เราจะให้คุณออกแบบในไม่ข้า

| ชื่อ        |         |  |
|-------------|---------|--|
| Julie Smith |         |  |
| อีเมล       |         |  |
| julie@exan  | ple.com |  |
| รหัสผ่าน    |         |  |
|             |         |  |

ใช้อักขระ 8 ดัวขึ้นไปโดยให้มีดัวอักษร หมายเลข และ

สัญลักษณ์

#### เริ่มใช้งานฟรี!

เมื่อสมัครใช้งาน คุณได้ยอมรับ<u>เงื่อนไขการใช้งาน</u> และ <u>นโยบาย</u> <u>ความเป็นส่วนตัว</u>ของ Canva

สมัครใช้งานแล้วใช่ไหม่ <u>ลงชื่อเข้าใช้</u>

#### หน้าจอการทำงาน

เมื่อผู้ใช้ทำการเข้าสู่ระบบ Canva เรียบร้อยแล้วจะพบหน้าจอการทำงานแบ่งเป็นส่วนๆ ดังนี้

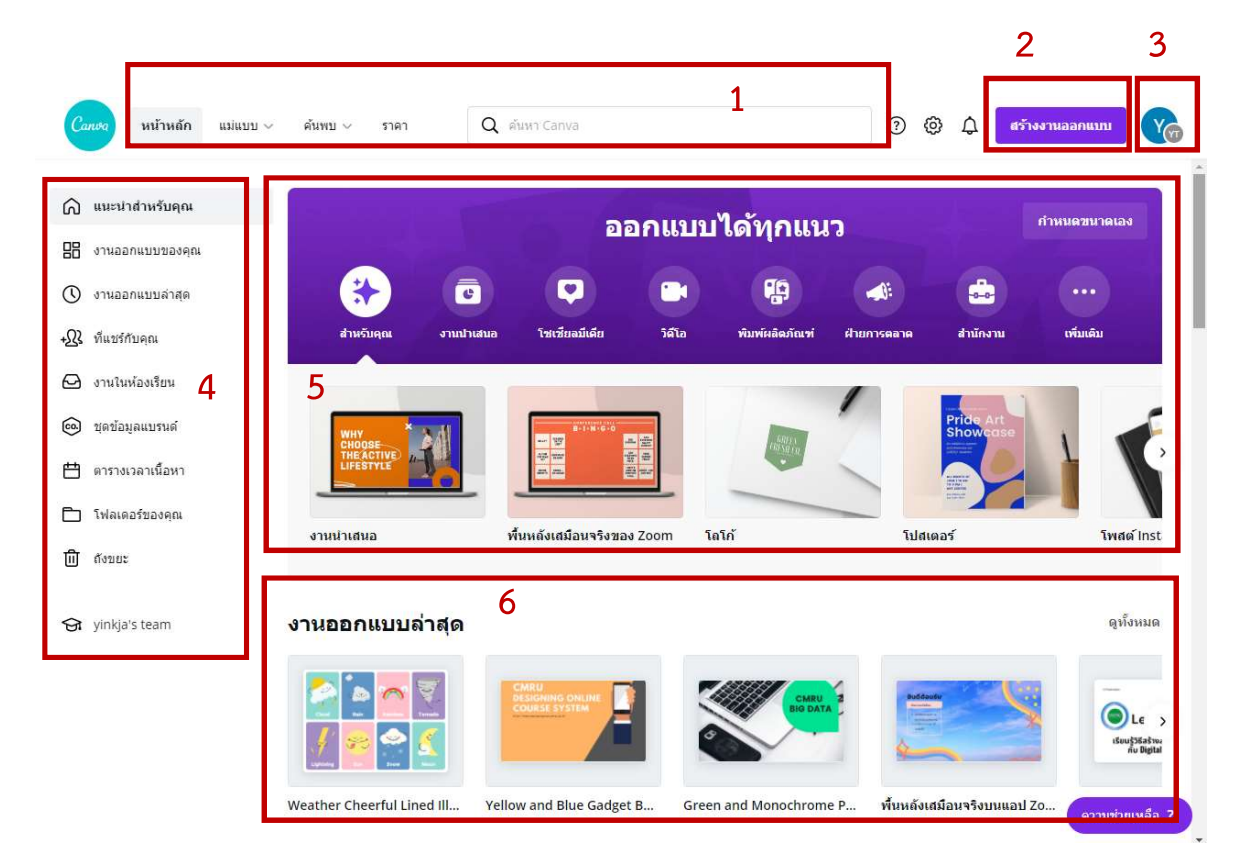

- 1. เมนูลัด ช่วยให้ผู้ใช้งานออกแบบสื่อได้อย่างรวดเร็ว ประกอบด้วย
  - หน้าหลัก กลับมายังหน้าแรกของ Canva
  - แม่แบบ แม่แบบประเภทต่าง ๆ ที่ Canva ออกแบบไว้
  - ค้นพบ กลุ่มแม่แบบแบ่งประเภทตามกลุ่มการใช้งาน เช่น รูปภาพ ไอคอน
  - ราคา นำเสนอแพคเกจปรับระดับของผู้ใช้งาน
  - ช่องค้นหา เพื่อค้นหาสื่อตามความสนใจของผู้ใช้
- 2. สร้างงานออกแบบ ปุ่มสร้างสื่อการนำเสนอประเภทต่าง ๆ ใน Canva อีกช่องทางหนึ่ง
- 3. สัญลักษณ์การเข้าสู่ระบบ สามารถสลับบัญชีการใช้งานและออกจากระบบด้วยปุ่มนี้
- 4. แนะนำสำหรับคุณ รวมกลุ่มการทำงานของผู้ใช้ เพื่อให้สะดวกต่อการใช้งาน
- 5. ออกแบบสื่อ ผู้ใช้สามารถเลือกประเภท หมวดหมู่ต่าง ๆ ที่ Cavan จัดเตรียมไว้
- 6. งานออกแบบล่าสุด รวมสื่อที่ผู้ใช้ได้ออกแบบไว้ใน Canva เพื่อเรียกใช้งานได้อย่างสะดวก

### การสร้างสื่อ

ผู้ใช้สามารถสร้างสื่อใน Canva ด้วยหลักง่าย ๆ คือ ลาก วาง และปรับแก้

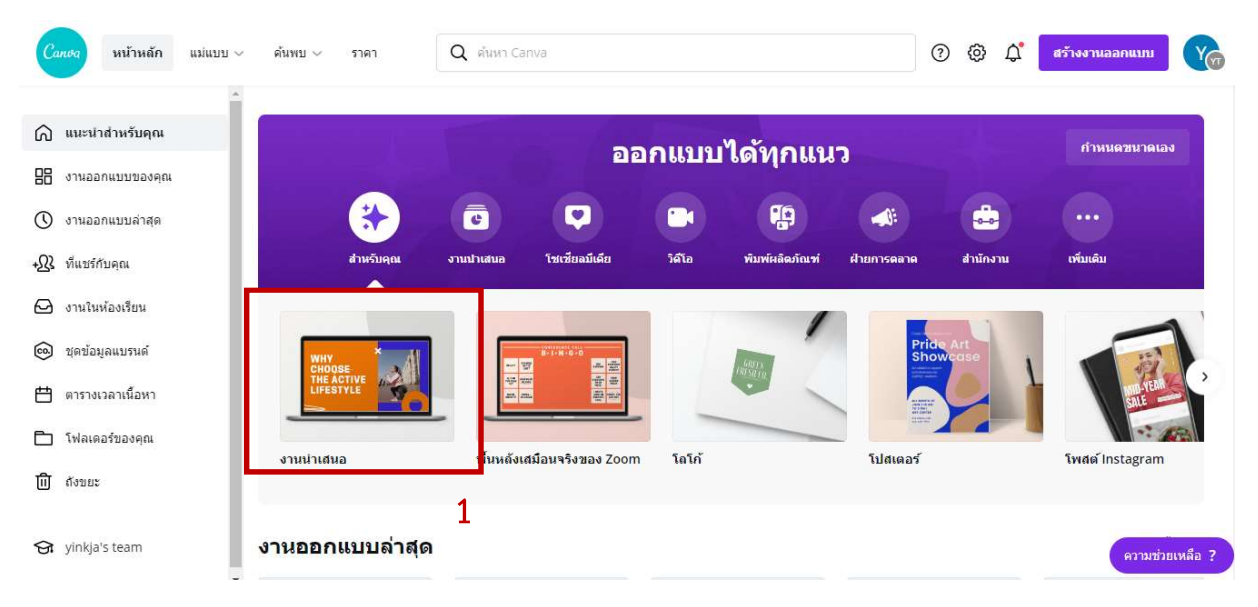

1. เลือกแม่แบบที่ต้องการ ในตัวอย่างเลือก งานนำเสนอ

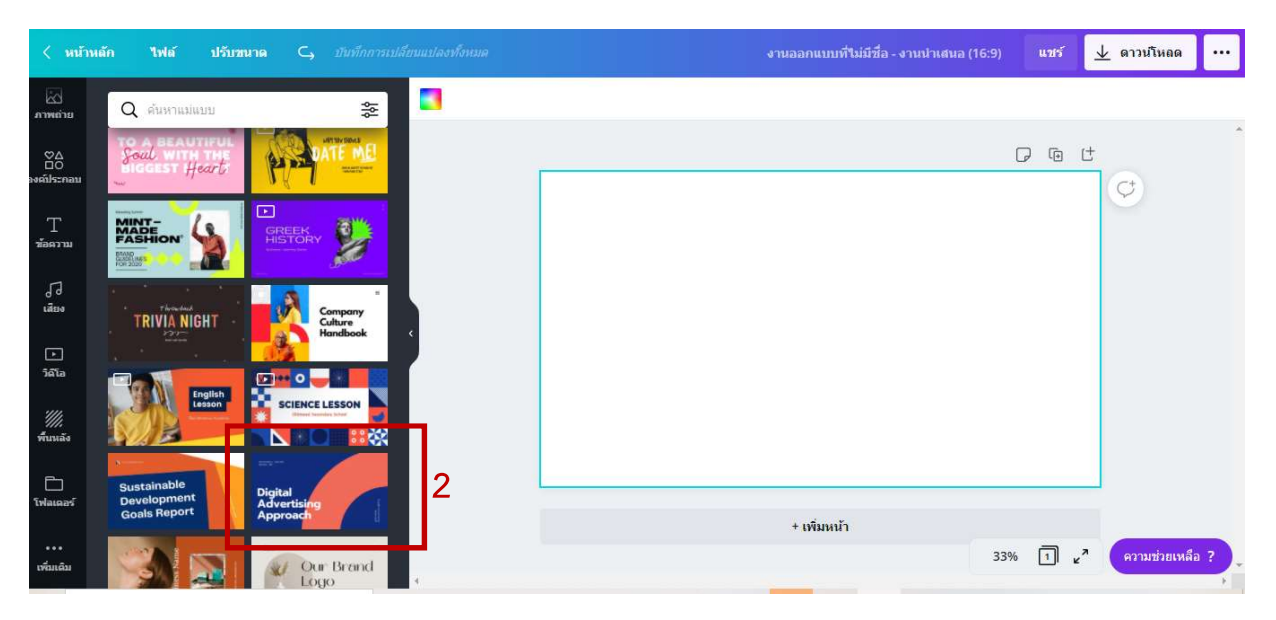

2. เลือกแม่แบบที่ต้องการ

🔟 ดาวน์โหลด Q เคลื่อนใหว 7 8 0 **Blue and Orange Digital** Advertising Approach Presentation 3 ใช้ 28 หน้า ทั้ง MCDOWELL DIGITAL T ข้อความ 1 Li Digital 4 ) วิดิโอ Advertising "///. พื้นหลัง Approach ฟลเดอ + เพิ่มหน้า ความช่วยเหลือ ? 1 e<sup>7</sup> 33%

สร้างสื่อการเรียน VDO on Demand ด้วย Cava for Education และ Vidyard 8

- 3. คลิก **ใช้... หน้า ทั้งหมด** ในกรณีผู้ใช้ต้องการใช้แม่แบบที่เลือกทุกหน้า หรือ
- คลิก เฉพาะหน้าที่ต้องการ ระบบจะเลือกหน้านั้น ๆ มาแสดงให้ผู้ใช้ด้านขวามือ เพื่อปรับแก้ ข้อความให้ตรงกับความต้องการต่อไป

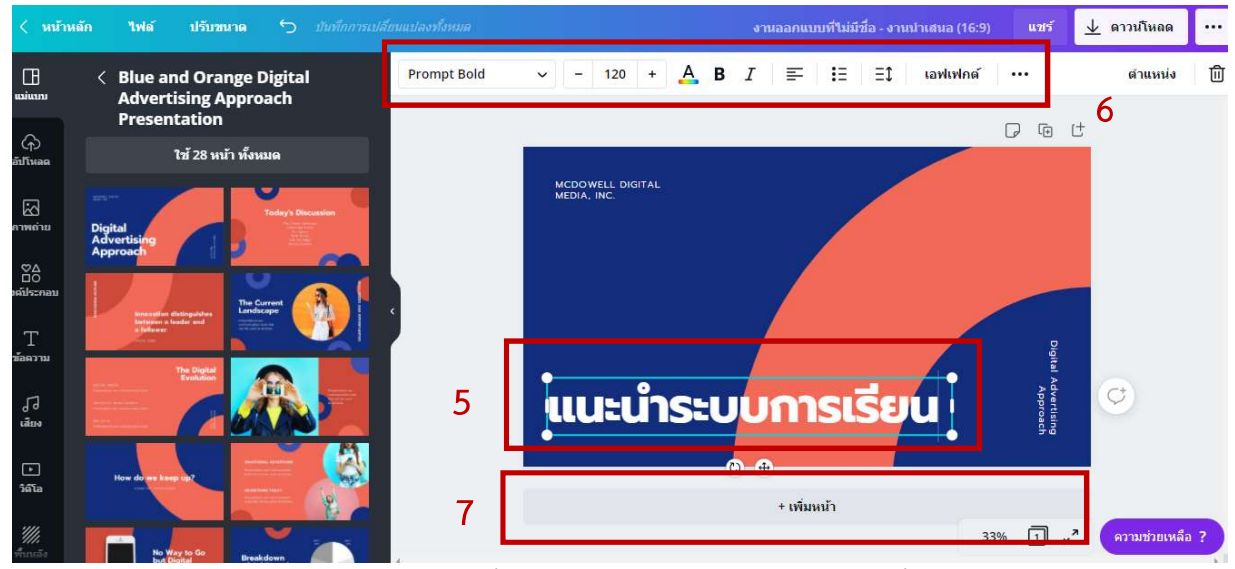

- 5. คลิกตำแหน่งวัตถุ หรือข้อความที่ต้องการแก้ไข และพิมพ์ข้อความที่ต้องการ
- 6. ส่วนการจัดการข้อความ สามารถปรับแก้รูปแบบฟอนต์ การจัดหน้ากระดาษ และอื่น ๆ ได้
- 7. คลิก เพิ่มหน้า เพื่อเพิ่มสไลด์ต่อไป ในกรณีเลือกแม่แบบแบบระบุหน้า
- ทำหน้าซ้ำ ในกรณีต้องการให้หน้าต่อไปของการนำเสนอมีลักษณะเหมือนกันกับหน้า ที่ออกแบบ
- 9. ลบ ในกรณีต้องการลบหน้านำเสนอออก

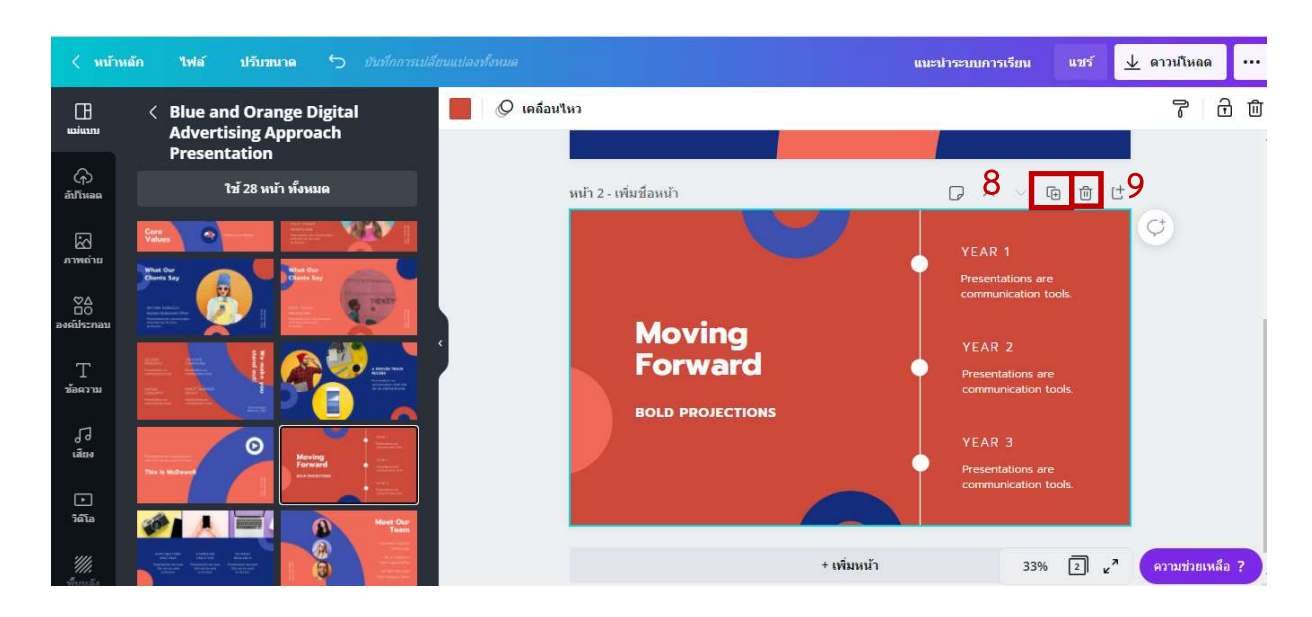

# การนำสื่อไปใช้งาน

เมื่อเตรียมสื่อนำเสนอเพื่อใช้ประกอบการบรรยาย เรียบร้อยแล้ว ให้ผู้ใช้ทำการแชร์ในรูปแบบ ลิงก์ เพื่อให้สามารถเปิดผ่านเว็บบราวเซอร์ได้ โดยมีวิธีการดังนี้

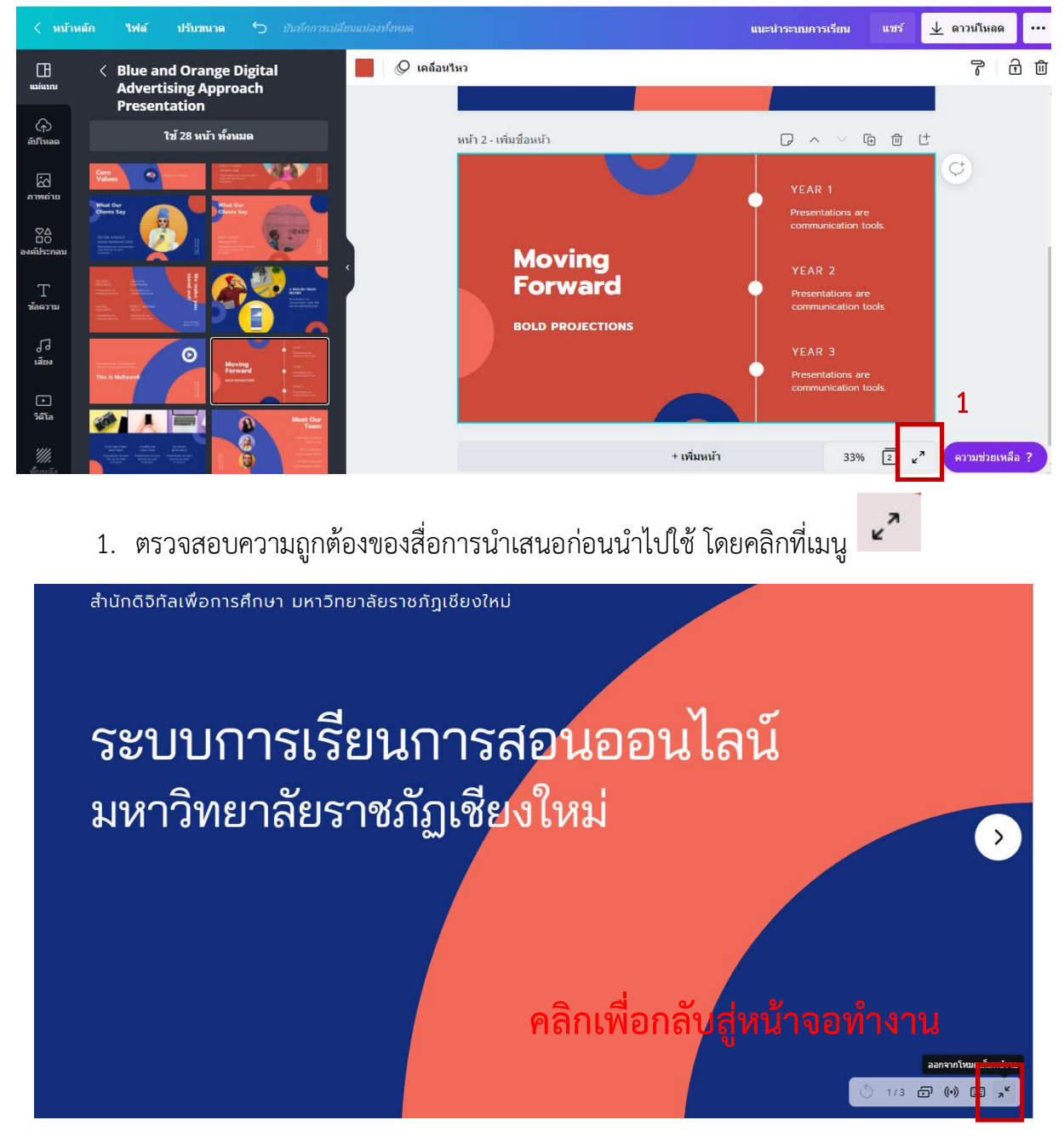

ระบบจะแสดงหน้าจอการนำเสนอแบบเต็มจอ ให้ผู้ใช้ตรวจสอบความถูกต้อง และกลับสู่

หน้าจอการทำงานปกติด้วยการคลิกที่ 🎴 ด้านล่าง

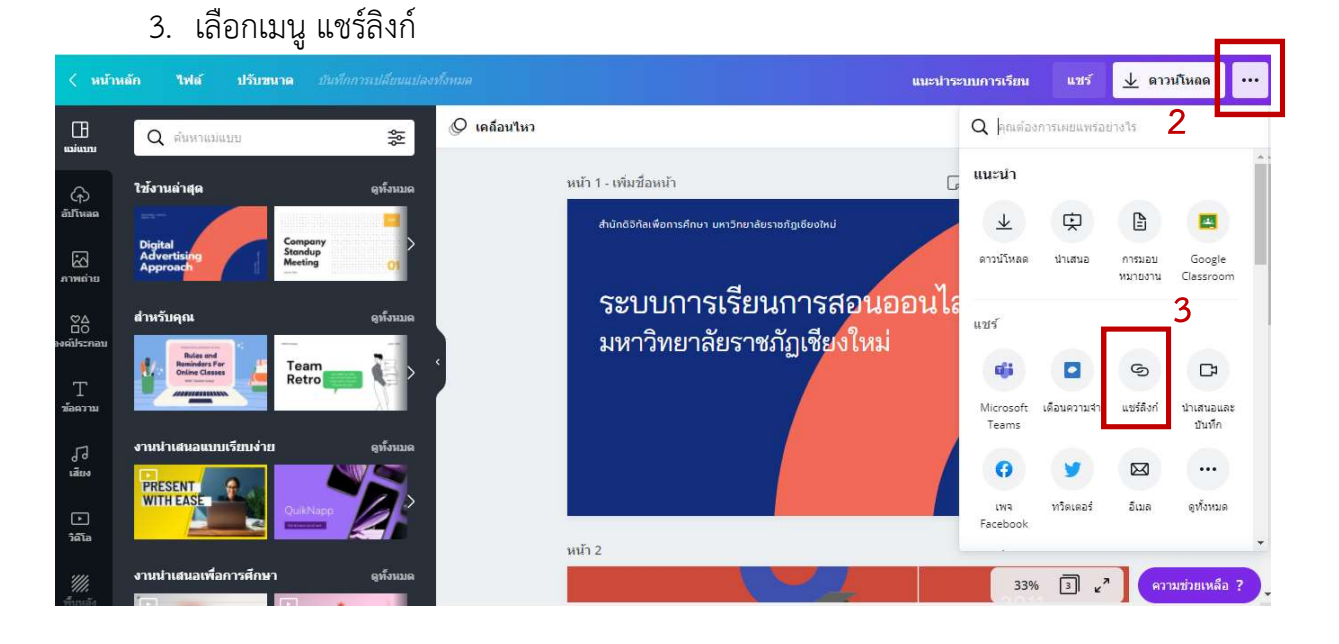

4. จะปรากฏหน้าต่างแสดงลิงก์ ให้คลิกปุ่ม **คัดลอก** 

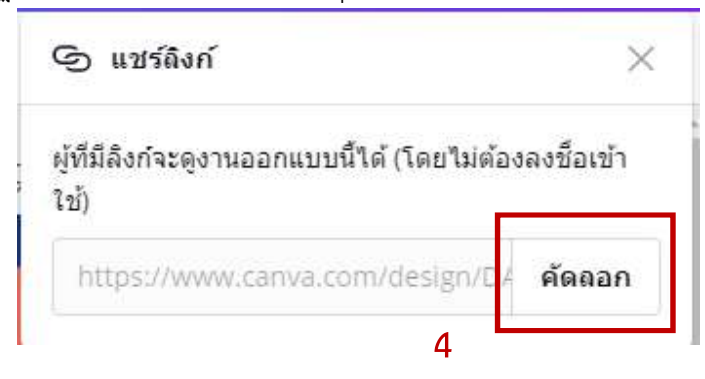

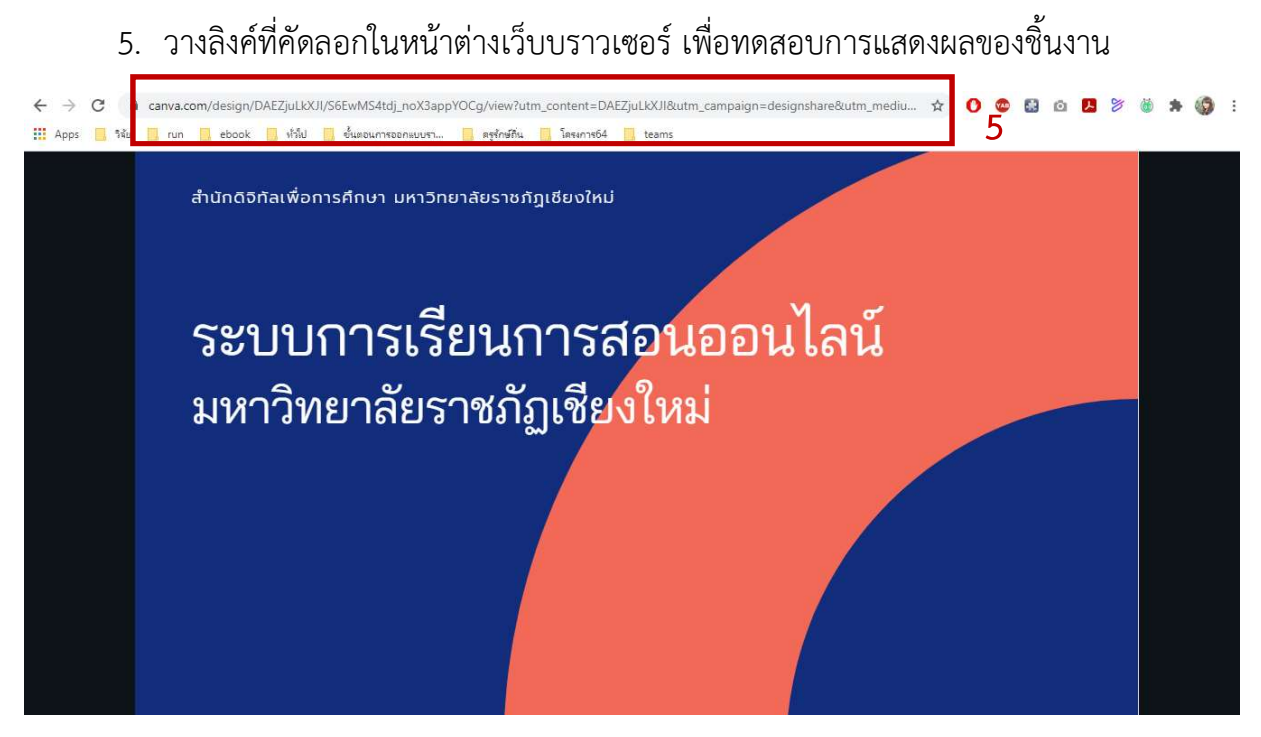

จะแสดงสื่อการนำเสนอที่พร้อมสำหรับการบันทึกวิดีโอบรรยาย โดยในที่นี้จะใช้โปรแกรม Vidyard ในการบันทึก

# การติดตั้งส่วนขยาย Vidyard

การสร้างสื่อวิดีโอ ด้วยการอัดบันทึกการบรรยายสื่อการนำเสนอ ถือเป็นวิธีการหนึ่งที่ผู้สอน เลือกเป็นสื่อประกอบการเรียนการสอนออนไลน์ ทั้งนี้มีโปรแกรมให้เลือกให้งานตามความยาก ง่าย และเทคนิคต่างกันออกไป

Vidyard เป็นเว็บแอปพลิเคชั่นรองรับการบันทึกหน้าจอ ภาพ และเสียงบรรยายที่ใช้งานง่าย และฟรี โดยทำงานร่วมกับบราวเซอร์ Google Chrome

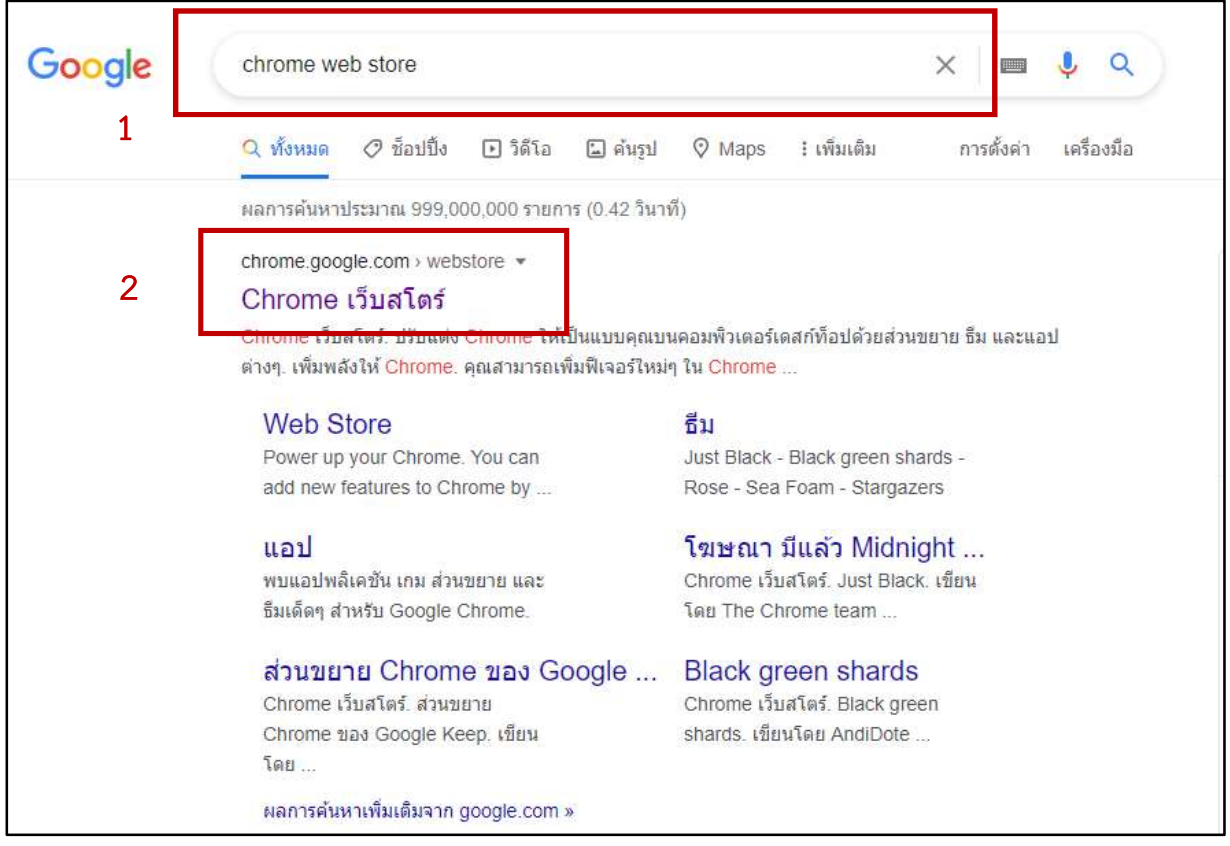

- 1. เปิดเว็บบราวเซอร์ Google Chrome และพิมพ์คำค้น Chrom web store ในช่องค้นหา
- 2. คลิกลิงก์ Chrome เว็บสโตร์ เพื่อเข้าสู่การทำงานติดตั้งส่วนขยายของ Chrome

| 🚡 chrome เว็บสโตร์            |                                |                                                                     | 🏟 ลงชื่อเข้าใช่      |
|-------------------------------|--------------------------------|---------------------------------------------------------------------|----------------------|
| vidyard ×                     | ส่วนขยาย                       |                                                                     | ส่วนขยายเพิ่มเติม    |
| 3                             |                                |                                                                     | 1                    |
| 🔿 ส่วนขยาย                    | 10.0                           | Vidyard - Free Video and Screen Recorder                            | 4                    |
| () ธีม                        | idyard 🐱                       | นำเสนอโดย: vidyard.com                                              | -                    |
| พเจอร<br>П ทำงานได้แบบออฟไอน์ |                                | Capture your screen, share your video and track who s watching it   |                      |
| 🔲 ผลงาน Google                | h                              |                                                                     |                      |
| 🗋 ฟรี                         |                                |                                                                     |                      |
| 🔲 พร้อมใช้งานสำหรับ Android   |                                | goCast screen recording                                             |                      |
| 🔲 ท่างานร่วมกับ Google ไดรฟั  | 😑 goCast                       | เขียนโดย: Anna Mason                                                |                      |
| คะแนน                         | -                              | Screencast and screen recording - capture desktop, windows, microph | none, and webcam vid |
| 0 *****                       | Free & Unlimited screencasting | ★★★★ 213 ประสิทธิภาพการผลิต                                         |                      |
| () ★★★★ ขึ้นไป                |                                |                                                                     |                      |

- 3. พิมพ์คำค้น Vidyard และกดค้นหา หรือ Enter เพื่อค้นหาส่วนขยาย Vidyard
- 4. คลิก Vidyard-Free Video and Screen Recorder

| 6 | chrome เว็ | บสโตร์             |                         |                       |          |                         |               | 3              | 2 |
|---|------------|--------------------|-------------------------|-----------------------|----------|-------------------------|---------------|----------------|---|
|   | หน้าแรก >  | ส่วนขยาย > Vidyard | - Free Video and Scree  | en Recorder           |          |                         |               |                |   |
|   |            | Vidyard - F        | ree Video an            | d Screen Re           | corder   |                         | 5             | เพิ่มใน Chrome | ļ |
|   | 0          | ★★★★★ 1,156        | ประสิทธิภาพการผลิด      | 💄 ผู้ใช้ 300,000+ ราย |          |                         | 2             |                |   |
|   |            | ภาพรวม             | หลักปฏิบัติเกี่ยวกับนโย | บายความเป็นส่วนตัว    | ดวามเห็น | สนับสนุน                | รายการที่เกีย | บวข้อง         |   |
|   |            | C                  | Vidyard for All         |                       |          | <b>U</b><br>Watch later | Share         |                |   |
|   |            |                    |                         |                       |          |                         |               |                |   |

5. คลิกปุ่ม **เพิ่มใน Chrome** 

| 5 🐻 A        | dd "Vidyard - Free Video and Scr         | reen Recorder"?                         |
|--------------|------------------------------------------|-----------------------------------------|
| It can:      | channes all up us data on the upbeiter i |                                         |
| Display p    | change all your data on the websites y   | you visit                               |
| id Modify da | ta you copy and naste                    |                                         |
| 'i           | Add extensio                             | n Cancel                                |
| j<br>vidyard |                                          | Don't have an account? Sign up for free |
|              | Welcome back                             | 7                                       |
|              | G Continue with Google                   |                                         |
|              | Continue with Microsoft                  |                                         |
|              | Continue with Apple                      |                                         |
|              | Email                                    |                                         |
|              | jane.smith@vidyard.com                   |                                         |
|              | Password                                 | ۲                                       |
|              |                                          |                                         |
|              | Forgot your password?                    |                                         |

- 6. คลิกปุ่ม Add extension เพื่อเพิ่มส่วนขยาย Vidyard รอสักครู่เพื่อทำการติดตตั้ง ส่วนขยาย
- ให้ผู้ใช้เข้าเลือกช่องทางในการเข้าสู่ระบบ โดย Vidyard รองรับทั้ง Gmail Microsoft365 Apple ID หรือการสมัครใช้งานด้วย email อื่น ๆ ในที่นี้ผู้เขียนเลือก Continue with Google

| G ลงชื่อเข้าใช้ด้วย Google                 | G ลงชื่อเข้าใช้ด้วย Google          |
|--------------------------------------------|-------------------------------------|
| ເພັ່<br>ລູงชื่อเข้าใช้งาน<br>เปยัง Vidyard | ම්<br>Rungtiwa Kittiyangkul         |
| อีเมลหรือโทรศัพท์                          | yinkja@g.cmru.ac.th<br>ป้อนรหัสผ่าน |
| สร้างบัญชี <mark>8 ถัดไป</mark>            | แสดงรหัสผ่าน                        |
|                                            | หากลืมรหัสผ่าน 9 สัดไป              |
| ไทย ▼ ความช่วยเหลือ ส่วนบุคคล ข้อกำหนด     |                                     |

- 8. ผู้ใช้กรอกบัญชีอีเมล์ตามประเภทที่ผู้ใช้เลือกจากข้อ 7 จากนั้นคลิกปุ่ม **ถัดไป**
- 9. กรอกรหัสผ่านตามบัญชีอีเมล์ของผู้ใช้ จากนั้นคลิกปุ่ม ถัดไป
  <sup>C</sup> ecurevidyard.com/onboarding/nin\_extension

| ← → C                                                                                     | 🖈 🕐 🚨 🗅 🧏 🎓                                                                                                    |
|-------------------------------------------------------------------------------------------|----------------------------------------------------------------------------------------------------|
| 🎬 Apps 🧾 ริลัย 🧧 run 📋 ebook 📒 ทั่วไป 🦲 ชั้นตอนการออกแบบรา 📑 ดรูทักษ์กัน 🧾 โครงการ64 📒 te | ams                                                                                                    |
| Vidyard*                                                                                  | Its time to create an awesome video and share it with the world. Pin Vidyard for easy access and allow camera and microphone permissions to start recording. |
|                                                                                           |                                                                                                    |

 เมื่อเข้าสู่ระบบได้สำเร็จ จะปรากฏข้อความให้ผู้ใช้ทราบว่าส่วนขยาย Vidyard ได้ถูกติดตั้ง แล้ว โดยผู้ใช้สามารถคลิกเพื่อใช้งานได้จากไอคอนส่วนขยายจาก Google Chrome คลิกปุ่ม Got it, thanks!

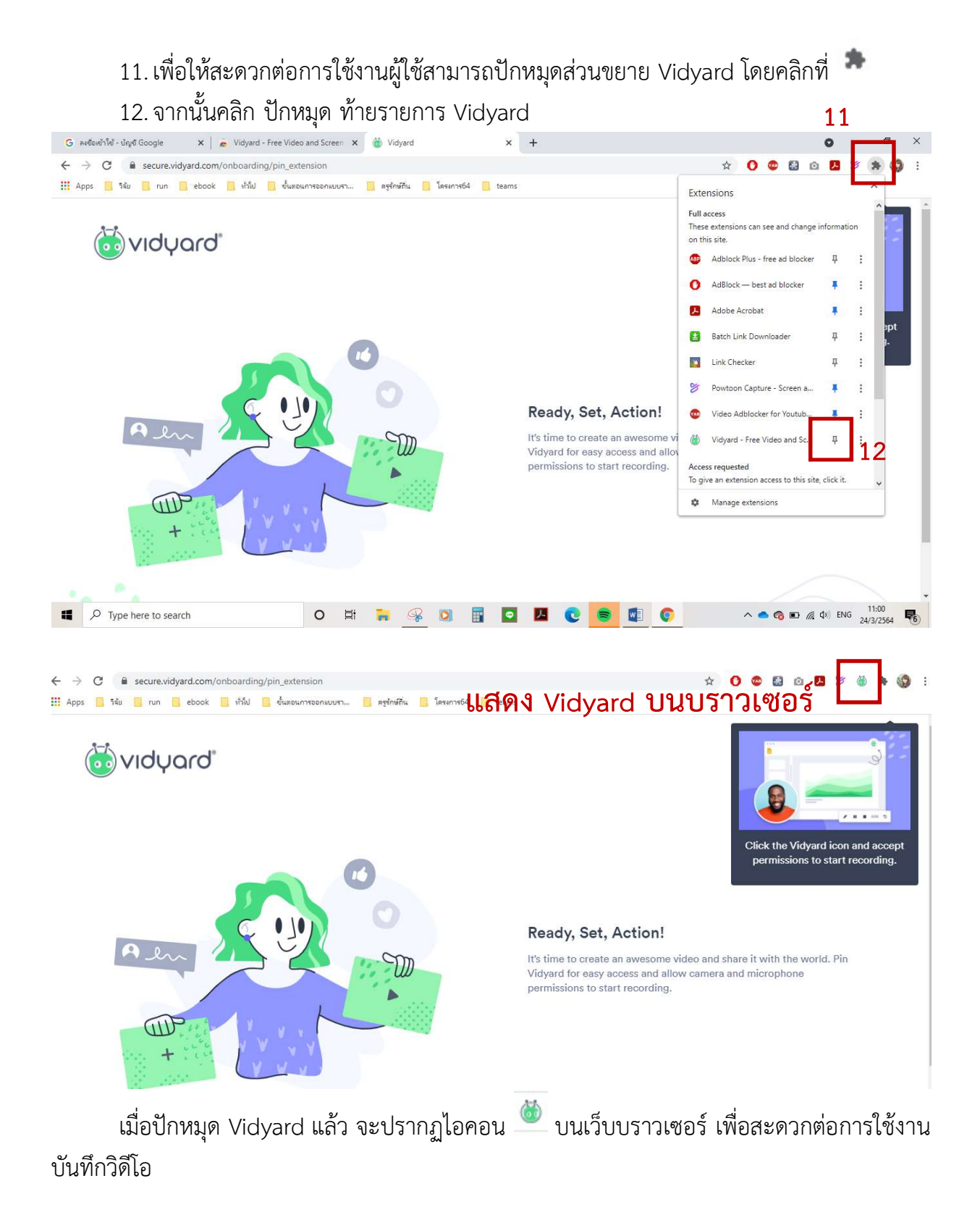

### เตรียมสร้าง VDO on Demand ด้วย Vidyard

เมื่อผู้ใช้เตรียมสื่อนำเสนอเพื่อใช้ประกอบการบันทึกวิดีโอพร้อมเสียงบรรยาย และติดตั้ง ส่วนขยาย Vidyard เพื่อใช้เป็นเครื่องมือในการบันทึกเรียบร้อยแล้ว ผู้ใช้สามารถเริ่มบันทึกวิดีโอ ได้ทันที ข้อจำกัดการใช้งานแบบฟรี คือ บันทึกวิดีโอได้สูงสุด 1 ชั่วโมงต่อคลิปเท่านั้น โดยมีวิธีการดังนี้

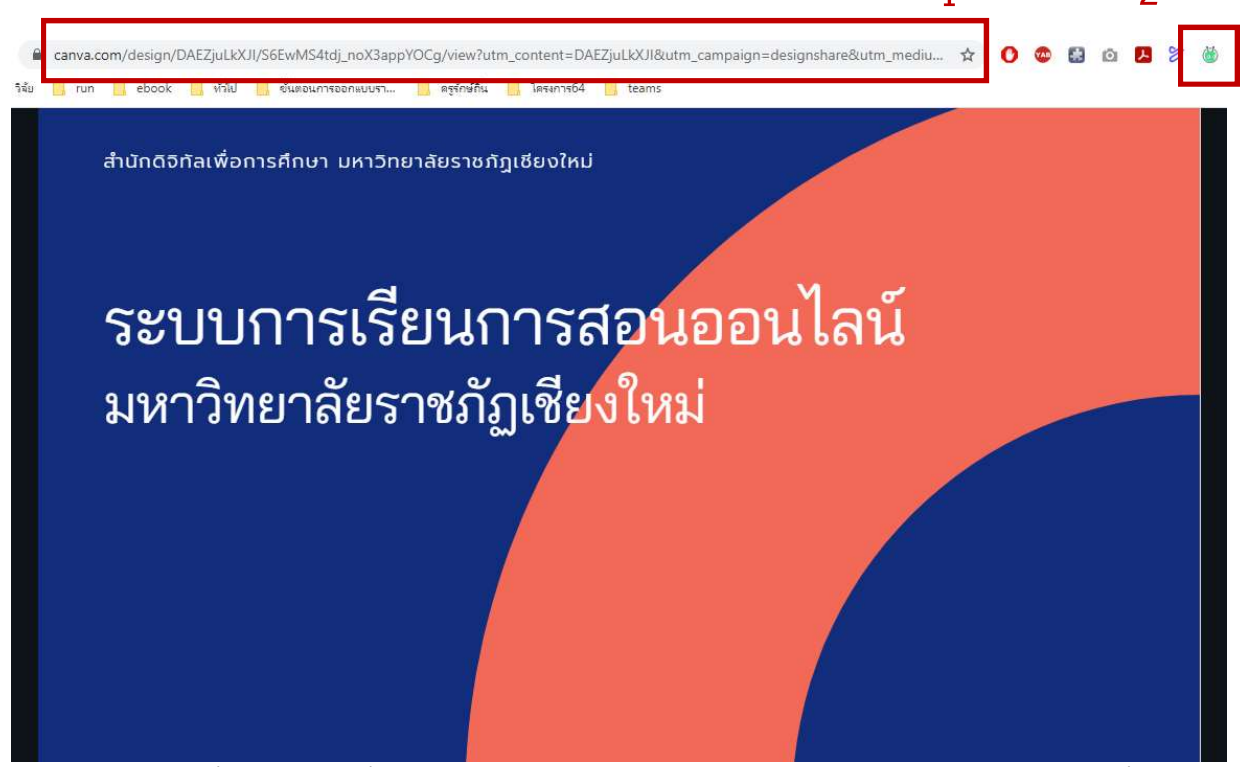

- เปิดสื่อน้ำเสนอที่สร้างจาก Canva ผ่านเว็บบราวเซอร์ Google Chrome เนื่องด้วย Vidyard รองรับการบันทึกหน้าจอการน้ำเสนอผ่านเว็บบราวเซอร์ Google Chrome เท่านั้น
- 2. คลิกไอคอนส่วนขยาย Vidyard <sup>@</sup>

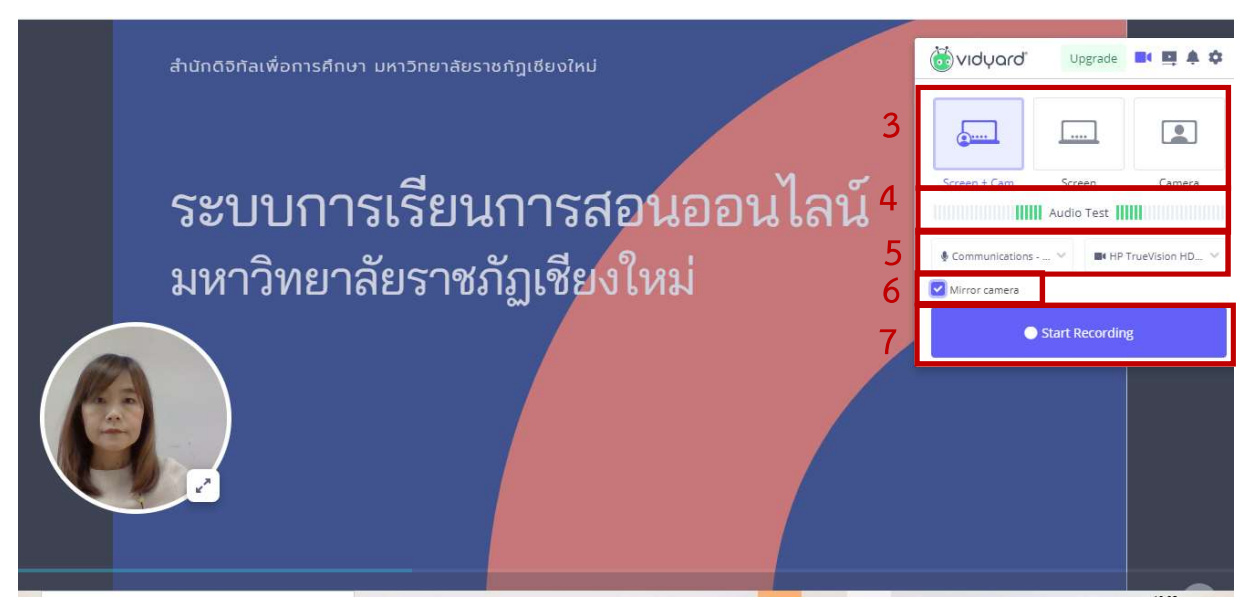

Vidyard จะแสดงหน้าจอความพร้อมในการบันทึกวิดีโอ ผู้ใช้สามารถตั้งค่าพื้นฐานต่าง ๆ ดังนี้ 3. กำหนดรูปแบบการนำเสนอของวิดีโอ มีให้เลือก 3 รูปแบบดังนี้

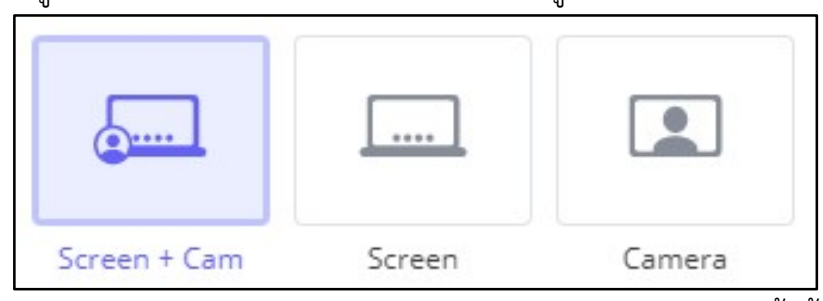

 Screen + Cam คือ บันทึกหน้าจอและแสดงหน้าผู้บรรยาย ทั้งนี้สามารถปรับ การจัดวางส่วนแสดงหน้าผู้บรรยายได้ตามความต้องการของผู้ใช้ ด้วยการคลิก

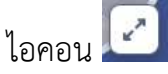

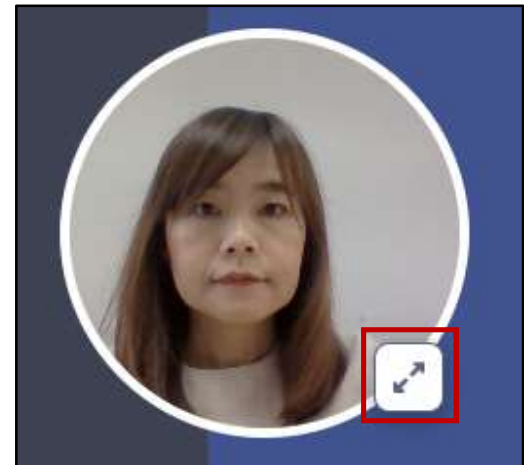

- Screen คือ บันทึกเฉพาะหน้าจอเพียงอย่างเดียว
- Camera คือ บันทึกเฉพาะหน้าผู้บรรยาย
- แถบแสดงเสียง ต้องปรากฏแถบสีเขียว เคลื่อนไหวตามการพูด หากไม่ปรากฏให้ผู้ใช้ ตรวจสอบการตั้งค่าของไมค์ หรืออุปกรณ์บันทึกเสียงในเครื่องคอมพิวเตอร์ของผู้ใช้

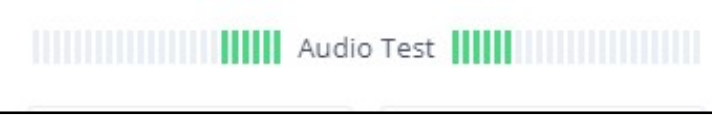

 แถบการตั้งค่าอุปกรณ์เชื่อมต่ออื่น ๆ หากผู้ใช้มีการเชื่อมต่อกับคอมพิวเตอร์ ในส่วนของ อุปกรณ์บันทึกเสียงและภาพ

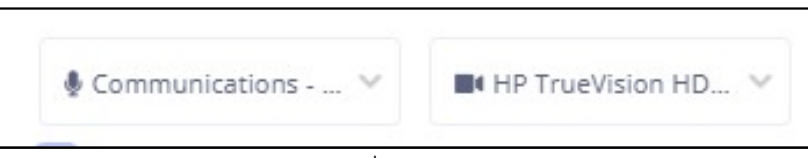

 การปรับค่าการพลิกกล้อง ในกรณีที่ฉากหลังของผู้สอนมีข้อความ สามาถปิดการทำการ โดยคลิกเครื่องหมาย √ หน้าข้อความ Mirror camera ออก เพื่อให้ผู้เรียนอ่านข้อความได้ ตามปกติ

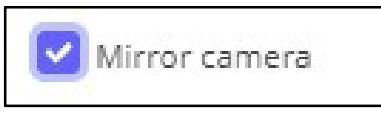

7. บันทึกวิดีโอ เมื่อผู้ใช้พร้อมที่จะบันทึกวิดีโอ ให้คลิกที่ปุ่ม Start Recording

Start Recording

# เริ่มบันทึกหน้าจอ เพื่อสร้าง VDO on Demand

เมื่อผู้ใช้พร้อมสำหรับการบันทึกวิดีโอ และคลิกปุ่ม Start Recording จากส่วนก่อนหน้าที่ กล่าวมา (ข้อ 7 หน้าที่ 20) แล้ว ระบบจะมีการทำงานของรูปแบบการบันทึกให้เลือก 3 รูปแบบ คือ

- Your Entire Screen คือ การบันทึกหน้าปัจจุบันทั้งหน้าจอ นั้นคือผู้รับชมสื่อจะมองเห็น ถึงแท็บเว็บราวเชอร์ที่เปิดอยู่ และแท็บโปรแกมที่ผู้ใช้เปิดย่อไว้ด้านล่าง ผู้ใช้งานอาจรู้สึก ไม่เป็นส่วนตัว
- Application Window คือ บันทึกหน้าจอตามแท็บของ Windows ที่เปิดอยู่ โปรแกรมจะ แสดงทุกแท็บการทำงาน ณ ปัจจุบันของผู้ใช้ ให้ผู้ใช้เลือกเปิดตามความต้องการ โดยบางแท็บ Widows อาจไม่รองรับการบันทึกจาก Vidyard
- Chrome Tab (เป็นรูปแบบที่ผู้เขียนแนะนำ) คือ การบันทึกจากเว็บราวเซอร์ Chrome ที่เปิดไว้เท่านั้น และจะบันทึกเฉพาะบริเวณหน้าจอของแท็บที่ผู้ใช้เลือกไว้เท่านั้น โปรแกรมจะไม่บันทึกภาพแท็บบราวเซอร์ หรือ แท็บ Window อื่นที่ผู้ใช้งานเปิดอยู่

ดังที่กล่าวถึงความแตกต่างของแต่รูปแบบการบันทึกหน้าจอแล้วนั้น ในที่นี่ผู้เขียนจะใช้รูปแบบ Chrome Tab ในการเริ่มทำชิ้นงาน ดังนี้

- 1. เลือกรูปแบบ Chrome Tab สำหรับการบันทึกชิ้นงาน
- เลือกรายการที่ต้องการบันทึกวิดีโอ โดยมีข้อควรระวังสำหรับการบันทึกด้วยการเปิด Youtube อยู่คือ ต้องทำเครื่องหมาย √ ในรายการ Share audio ด้วยเสมอ ไม่เช่นนั้น เสียงจาก Youtube จะไม่ถูกบันทึก ในตัวอย่าง เลือกสื่อนำเสนอจาก Canva
- 3. เมื่อเลือกสื่อที่ต้องการบันทึกพร้อมกับการบรรยายได้เรียบร้อยแล้วให้คลิก Share

| Your Entire Screen             | Application Window | 1 | Chrome Tab |
|--------------------------------|--------------------|---|------------|
| CmruLive Chiangmai - You       | Tube               |   |            |
| 🕑 แนะนำระบบการเรียน            |                    |   |            |
| 🛞 Vidyard Recording - Vidya    | d 2                |   |            |
| 🍏 Vidyard Recording - Vidyar   | d                  |   |            |
| 🙆 หน้าหลัก - Canva             |                    |   |            |
| G ลงชื่อเข้าใช้ - บัญชี Google |                    |   |            |
|                                |                    |   |            |
|                                |                    |   |            |
|                                |                    |   |            |
|                                |                    |   |            |

| Sharing this tab to chrome-extension://jiihcciniecimeajcniapbngjjbonjan | Stop                   |                          |
|-------------------------------------------------------------------------|------------------------|--------------------------|
| แสดงตัวเลขบับเถอยา                                                      | หลัง เมื่อถึง 1 ผ้ใช้ส | ามารถเริ่มบรรยายได้ทันที |
|                                                                         |                        |                          |
|                                                                         | Recording in           |                          |
|                                                                         | 2                      |                          |
|                                                                         | Cancel                 |                          |

เมื่อ Vidyard พร้อมสำหรับการบันทึก จะนับถอยหลัง คือ 3 2 1 ผู้ใช้จึงเริ่มทำการบรรยาย

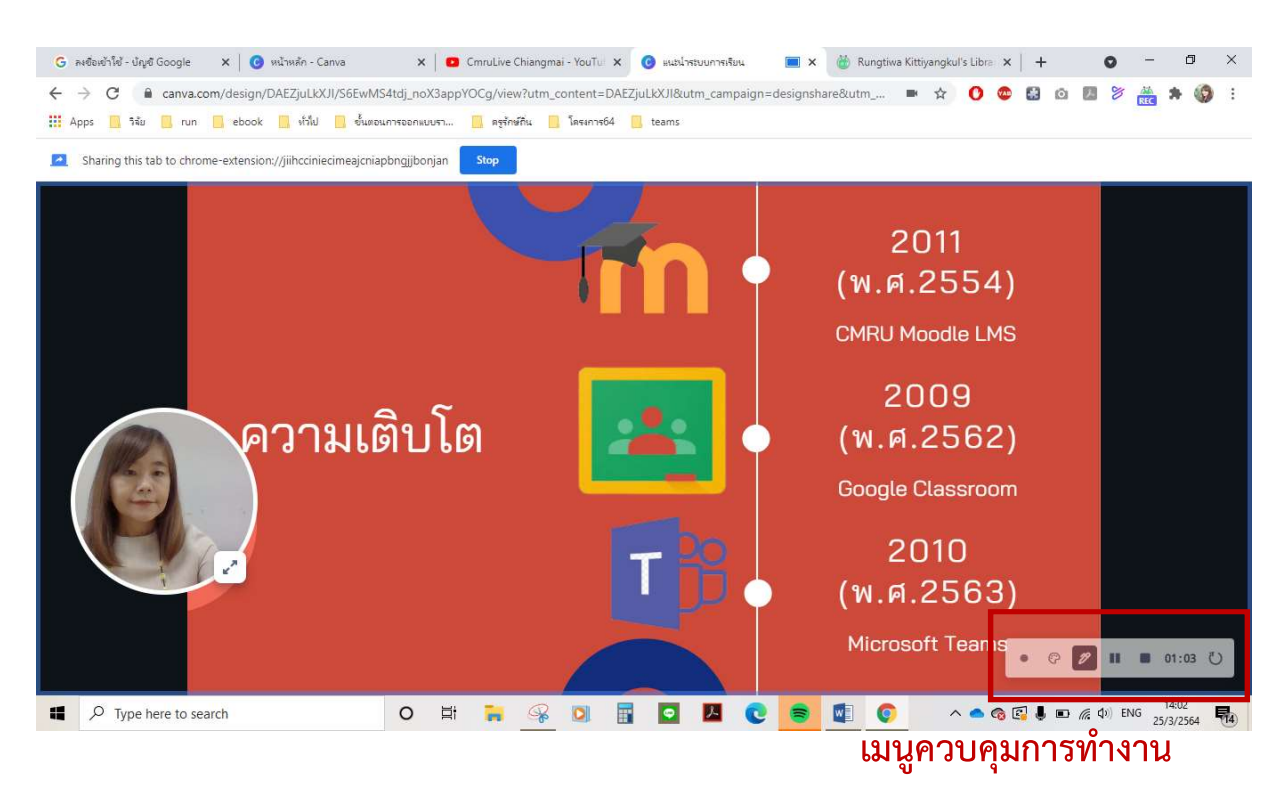

ในขณะที่ Vidyard ทำลังทำงาน จะปรากฏกรอบสีฟ้า ให้ผู้ใช้ทราบว่ามีการบันทึกอยู่ ผู้ใช้สามารถคลิกสื่อนำเสนอ พร้อมการบรรยาย โดย Vidyard จะมีเมนูควบคุมอยู่ด้านขวาล่าง ให้ผู้ใช้ เลือกใช้งานได้แก่

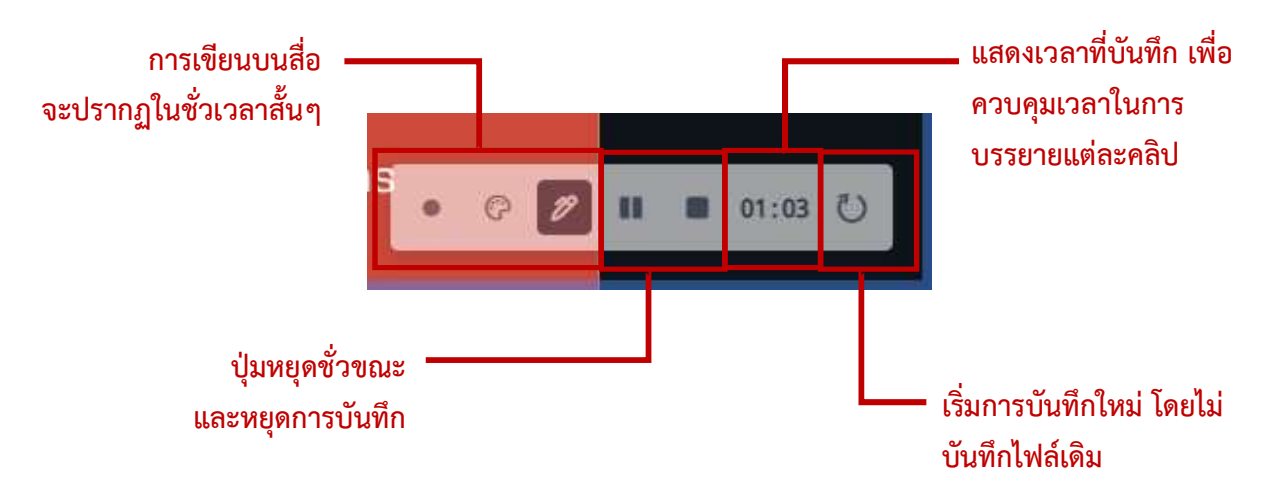

สร้างสื่อการเรียน VDO on Demand ด้วย Cava for Education และ Vidyard 23

หากผู้ใช้ต้องการบันทึกการบรรยายใหม่ ด้วยการคลิกปุ่ม Restart 🂟 Vidyard จะแสดง ข้อความให้ผู้ใช้ยืนยันความต้องการ ให้คลิก Restart เพื่อทำการเริ่มบันทึกใหม่

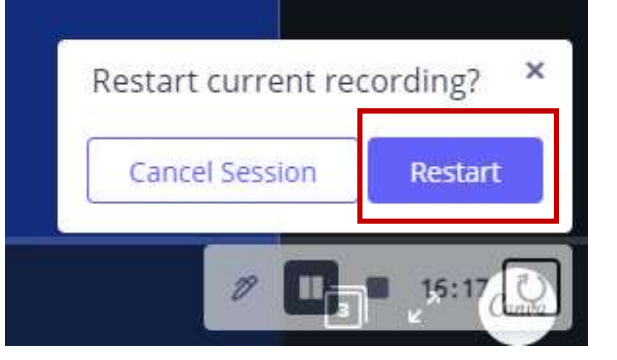

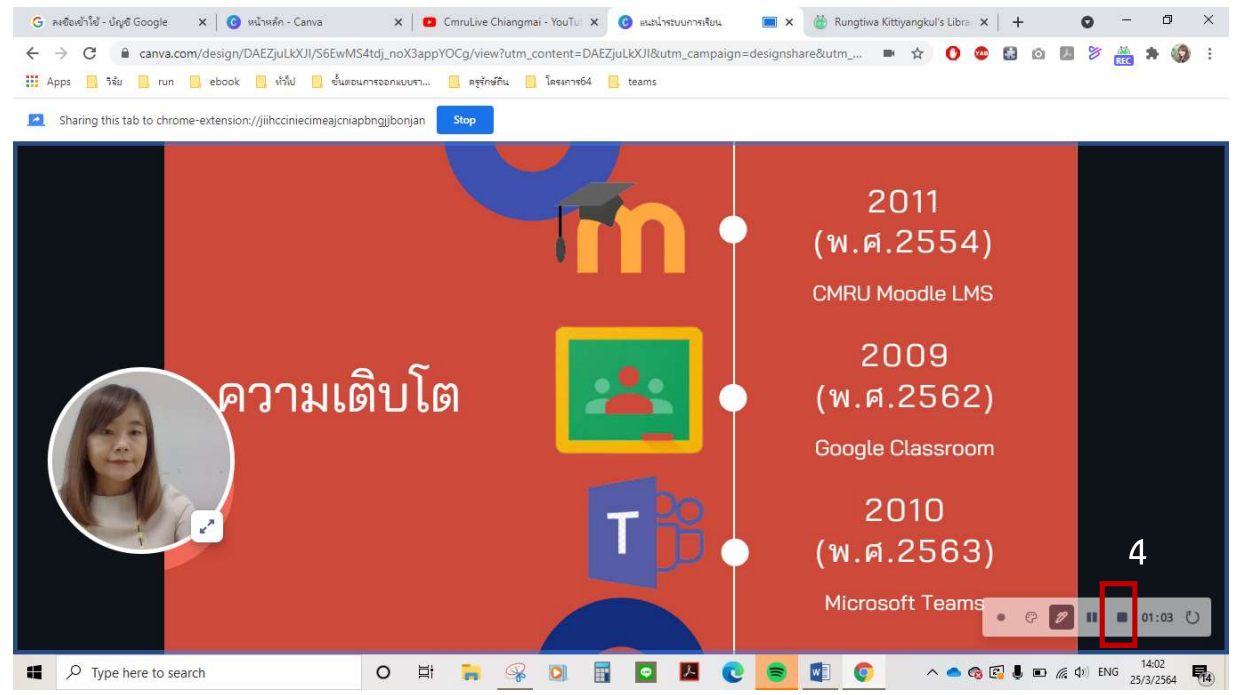

 เมื่อจบการบรรยาย ให้คลิกปุ่ม หยุดการบันทึก ที่แถบควบคุม Vidyard จะพาผู้ใช้ไปยัง เว็บบริการของ Vidyard เพื่อให้ผู้ใช้จัดการเกี่ยวกับวิดีโอต่อไป

#### จัดการกับ VDO on Demand

เมื่อผู้ใช้ทำการหยุดการบันทึกจากปุ่มควบคุม Vidyard เรียบร้อยแล้ว Vidyard จะจัดเก็บ การบันทึกดังกล่าวลงสู่เว็บภายใต้บัญชีผู้ใช้ที่ทำการเข้าสู่ระบบไว้ทันที เพื่อให้ผู้ใช้ได้จัดการกับวิดีโอ เพิ่มเติม ซึ่งสามารถทำได้ดังนี้

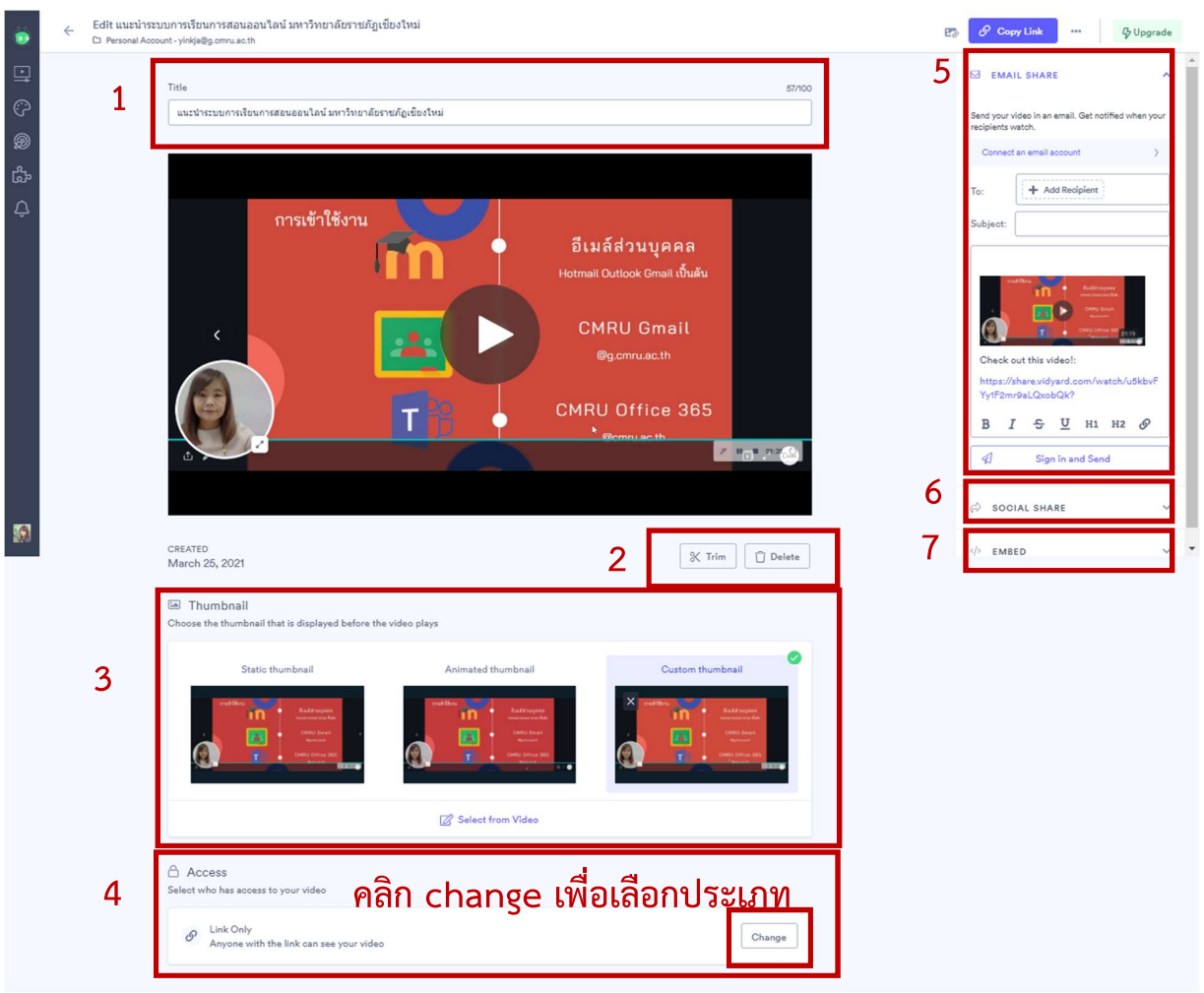

- 1. Title ตั้งชื่อวิดีโอที่บันทึก เพื่อให้สื่อความหมายและง่ายต่อการเรียกใช้งานต่อไป
- Trim / Delete จัดการกับวิดีโอ โดยสามารถเลือก Trim เพื่อตัดหัว/ท้ายวิดีโอ หรือ Delete เพื่อทำการลบวิดีโอออกจากระบบ

- 3. Thumbnail กำหนดหน้าปกของวิดีโอ สามารถเลือกได้ 3 รูปแบบคือ
  - Static thumbnail ภาพหน้าปกแบบสุ่มที่ระบบจัดเตรียมให้
  - Animation thumbnail ภาพหน้าปกแบบเคลื่อนไว้ที่ระบบจัดทำให้
  - Custom thumbnail ภาพหน้าปกที่ผู้ใช้จัดทำเองและอัปโหลดเข้าสู่ระบบ Vidyard
  - Select from Video ภาพหน้าปกโดยให้ผู้ใช้เลือกจากวิดีโอ
- Access รูปแบบการเข้าถึงสื่อวิดีโอ มีให้เลือกทั้งในรูปแบบผู้ใช้งานตัวไป และผู้ใช้งานที่ Upgrade ซึ่งผู้เขียนแนะนำรายการ Link Only คือผู้ที่ได้รับลิงค์เท่านั้นจึงจะสามารถ เข้าถึงสื่อได้

| C | <b>(</b> | Public<br>Allow people to discover your video on Google and other search engines |                 |
|---|----------|----------------------------------------------------------------------------------|-----------------|
| 0 | S        | Link Only<br>Anyone with the link can see your video                             |                 |
| ) | P        | Password Protected<br>Only people with the password can access your video        | 상 Upgrade       |
| D | ₿        | Only viewers within an IP Address<br>Great for sharing internally with your team | 分 Talk to Sales |

- 5. Email share เผยแพร่สื่อในช่องทาง Email
- 6. Social share เผยแพร่สื่อในช่องทางสื่อสังคมออนไลน์

| a so | CIALS | SHARE |   | ^ |
|------|-------|-------|---|---|
| f    | in    | y     | ٥ |   |

7. Embed เผยแพร่สื่อโดยการฝังโค้ด (ผู้ใช้ระดับทั่วไปใช้จำกัดให้ใช้ได้ 5 สื่อ)

### การตัดหัว/ท้ายวิดีโอ

ในขณะที่ผู้ใช้บันทึกวิดีโอจาก Vidyard ซึ่งเป็นการบันทึกแบบต่อเนื่อง ส่วนมาก จุดเริ่ม และ จุดสิ้นสุดของสื่อวิดีโอ อาจมีภาพค้างหรือหยุดเนื่องจาการคลิกปุ่มเริ่ม และหยุด ผู้ใช้สามารถตัดส่วน หัว/ท้ายนี้ออก เพื่อให้วิดีโอมีความสวยงามมากขึ้น สามารถทำได้ดังนี้

- 1. คลิกเมนู Library เพื่อแสดงรายการวิดีโอใน Vidyard ทั้งหมด
- 2. เลือกวิดีโอที่ต้องการตัด

| 0          | Library |                                | Q Search                                                                 |         |   |     | New 👻 |
|------------|---------|--------------------------------|--------------------------------------------------------------------------|---------|---|-----|-------|
| Ŀ          | 1       |                                | 1971 Mar 11                                                              |         |   |     |       |
| Ś          |         | Personal Account - yinkja@g.cm | ru.ac.th                                                                 |         |   |     |       |
| Ð          |         | Videos                         |                                                                          |         |   | _   |       |
| сур<br>Свр |         | 2                              | แบบประหมุดารเรียนการสอนออนไอน์ บนาวิทยาอัยราชถักเชียนใหม่                |         |   |     |       |
| Ĉ          |         |                                | นและ 135 มาการเป็นการสอบของ เสน มหารรบ เสบรายกฎเป็นประหม<br>Mar 25, 2021 | 0 views | R | ••• |       |
|            |         |                                | Vidyard Recording<br>Mar 25, 2021                                        | 0 views | R | *** |       |
| _          |         | 00:35                          | Vidyard Recording<br>Mar 25, 2021                                        | 0 views | R |     |       |
| <b>9</b>   |         |                                |                                                                          |         |   |     |       |

3. คลิกปุ่ม Trim

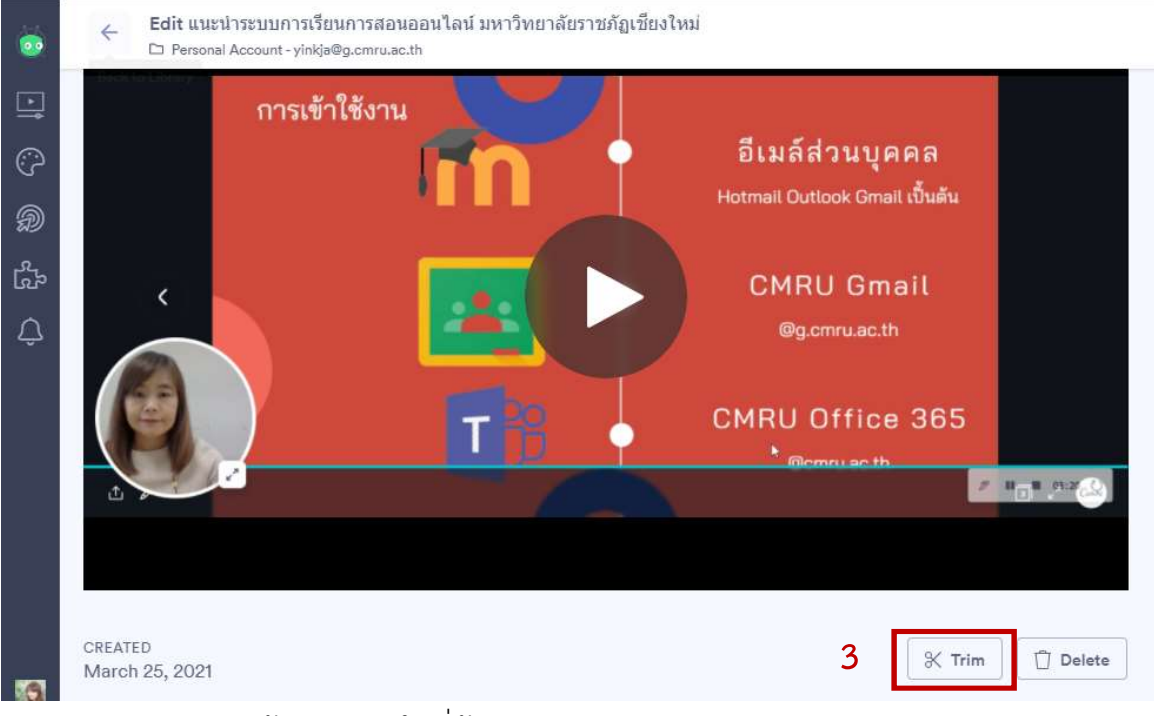

- 4. กำหนดจุดหัว/ท้าย ของวิดีโอที่ต้องการ
- 5. คลิกเล่นวิดีโอ เพื่อดูผลลัพธ์ของการกำหนดหัว/ท้ายใหม่ของวิดีโอ จนพอใจ
- คลิก Cancel หากต้องการยกเลิก คลิก Trim เพื่อยืนยันตำแหน่งหัว/ท้ายวิดีโอที่กำหนด ใหม่ เพื่อให้ Vidyard ตัด ซึ่งผู้ใช้<u>เมื่อตัดแล้วจะไม่สามารถย้อนกลับไปยังสื่อวิดีโอ</u> ก่อนหน้าได้อีก

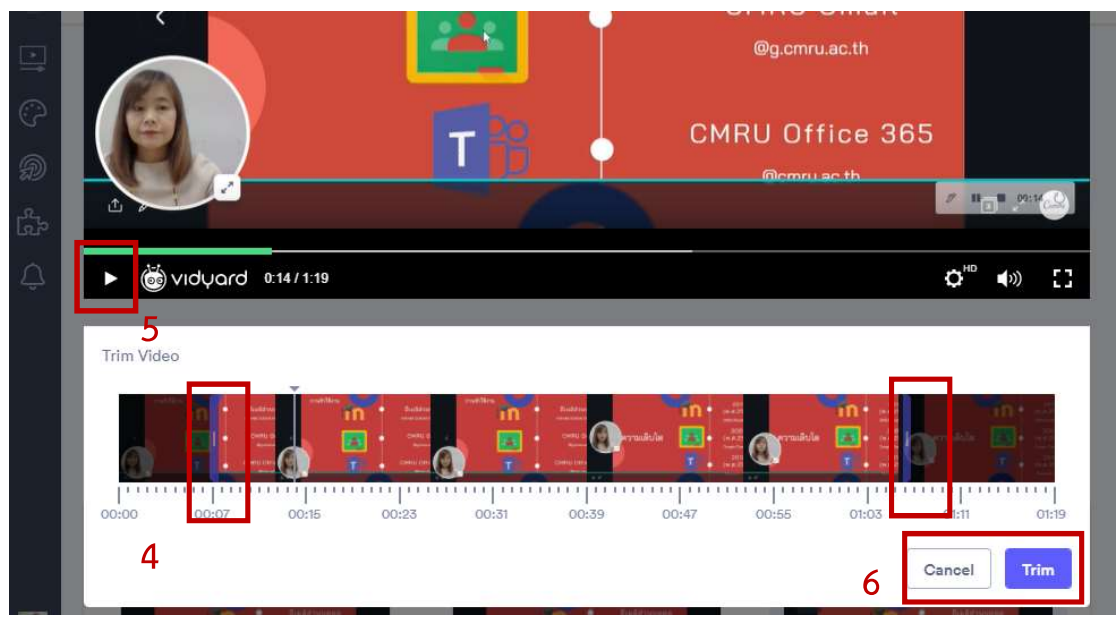

# สร้าง VDO on Demand จากสื่อวิดีโอที่มีอยู่

นอกจากการบันทึกสื่อวิดีโอจากเครื่องมือส่วนขยาย Vidyard ที่ติดตั้งแล้ว ผู้ใช้ยังสามารถ อัพโหลดวิดีโอที่ทำการบันทึกจากโปรแกรมอื่นเข้าเผยแพร่ใน Library ของ Vidyard ได้อีกด้วย ภายใต้ข้อจำกัดของผู้ใช้งานปะเภททั่วไปคือ ความยาวของ 1 คลิป ต้องไม่เกิน 1 ชั่วโมง โดยมีวิธีดังนี้

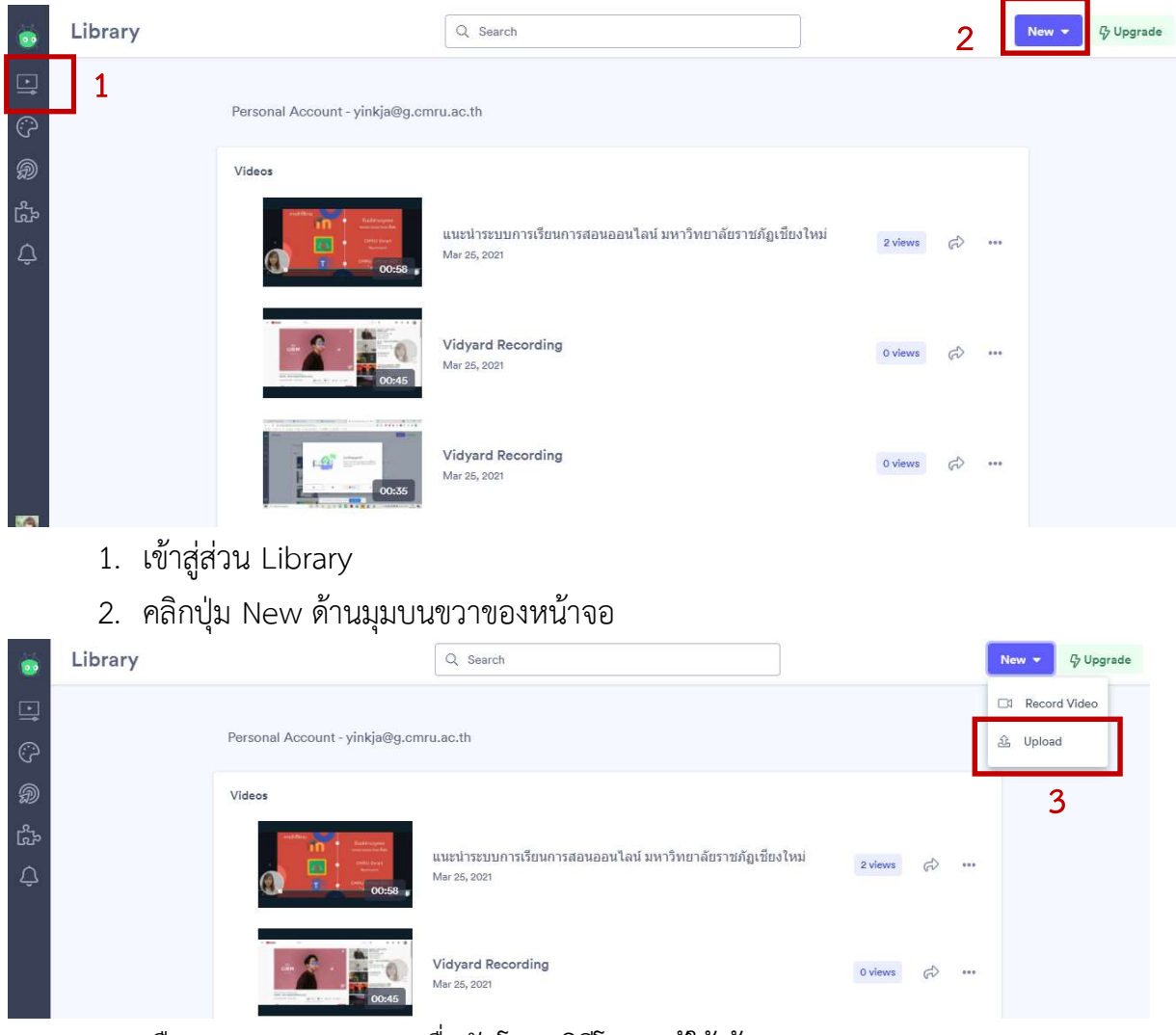

3. เลือกรายการ Upload เพื่ออัพโหลดวิดีโอของผู้ใช้เข้า Vidyard

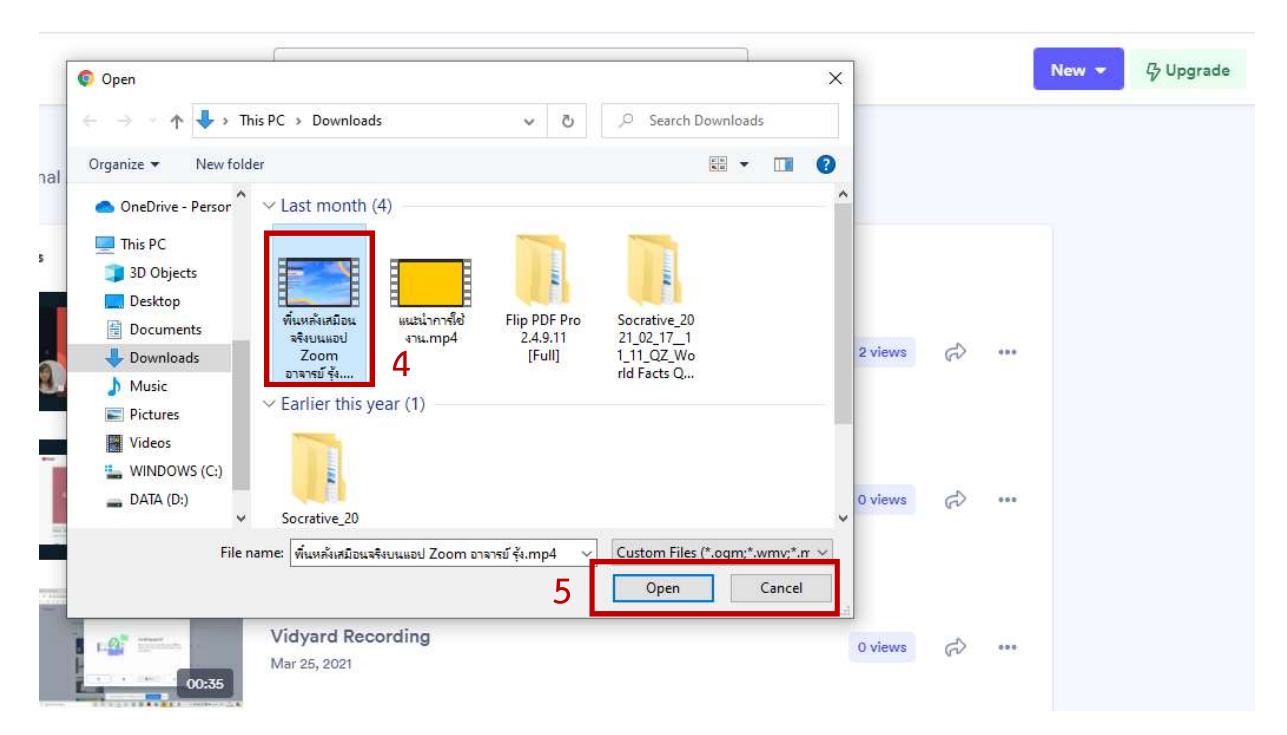

- 4. เลือกไฟล์วิดีโอที่ต้องการ
- 5. คลิกปุ่ม Open เพื่ออัพโหลดวิดีโอ คลิก Cancel เพื่อยกเลิกการอัพโหลดวิดีโอ

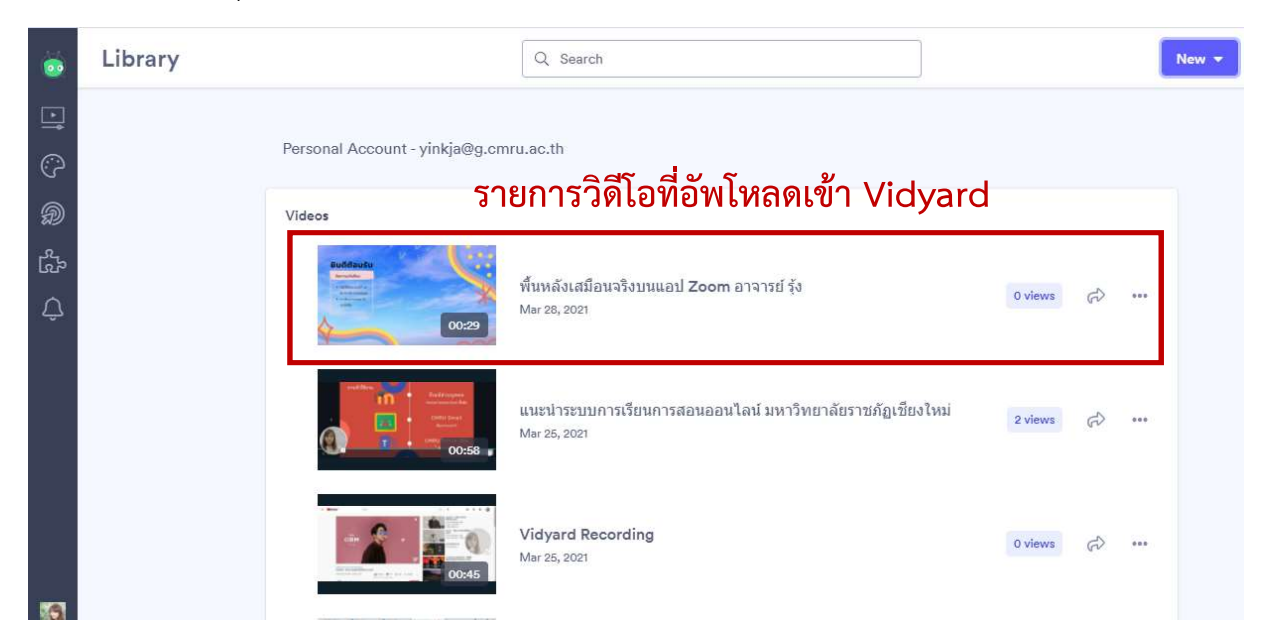

รอสักครู่ วิดีโอจะอัพโหลดและแสดงอยู่ใน Library ของ Vidyard โดยวิดีโอนี้สามารถทำการ แก้ไขชื่อเรื่อง จัดการตั้งค่า และตัดหัว/ท้าย ได้เช่นเดียวกันกับวิดีโอที่สร้างจาก Vidyard

# เผยแพร่สื่อ VDO on Demand โดยลิงก์

เมื่อตั้งค่า จัดการวิดีโอจนผู้ใช้พอใจแล้ว ขั้นตอนสุดท้ายคือการเผยแพร่สื่อ โดย Vidyard รองรับการนำวิดีโอไปใช้ต่อได้หลากหลายวิธี ได้แก่ การแชร์ลิงก์ แชร์ผ่านอีเมล์ และแชร์ลงสื่อสังคม ออนไลน์

แชร์ลิงก์ เป็นช่องทางที่ง่าย และสามารถนำไปใช้งานได้หลากหลาย หากผู้ใช้ต้องการให้ผู้เรียน หรือผู้อื่นเข้าถึงสื่อวิดีโอที่สร้างไว้ ก็สามารถทำได้โดยการส่งลิงก์ให้กับผู้รับผ่านทางช่องทางที่สะดวก ได้ทันที รวมถึงนำลิงก์ไปวางบนสื่อต่าง ๆ ที่ผู้ใช้ต้องการ สามารถทำได้ดังนี้

- 1. คลิกเมนู Library เพื่อแสดงรายการวิดีโอใน Vidyard ทั้งหมด
- 2. เลือกวิดีโอที่ต้องการเผยแพร่ผ่านลิงก์

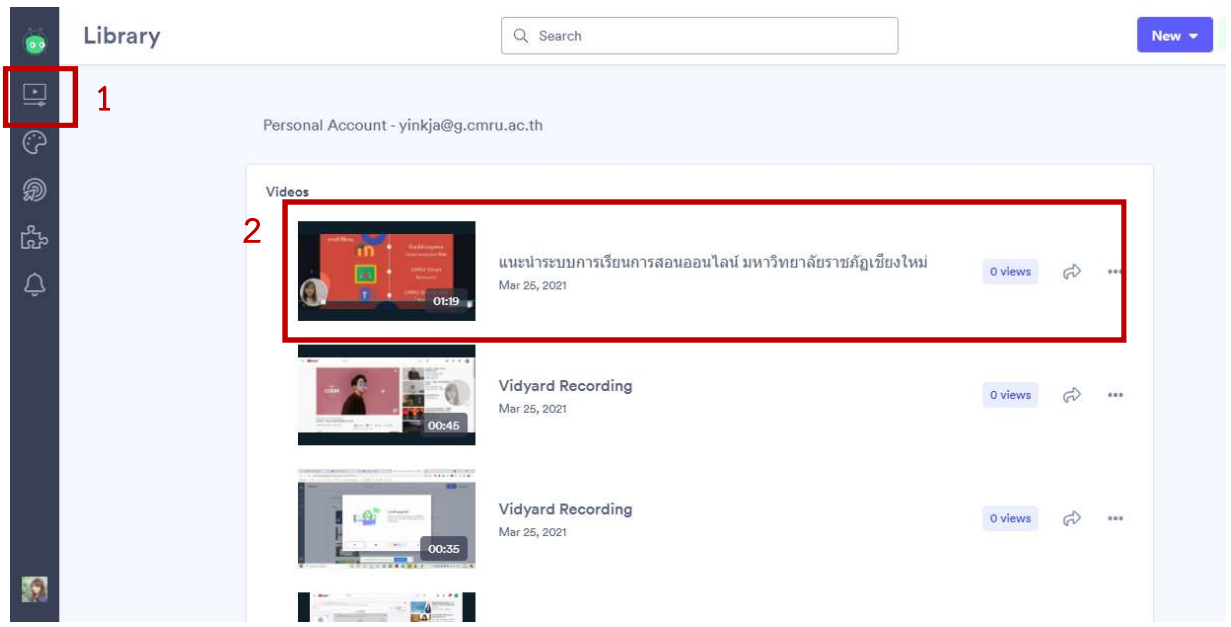

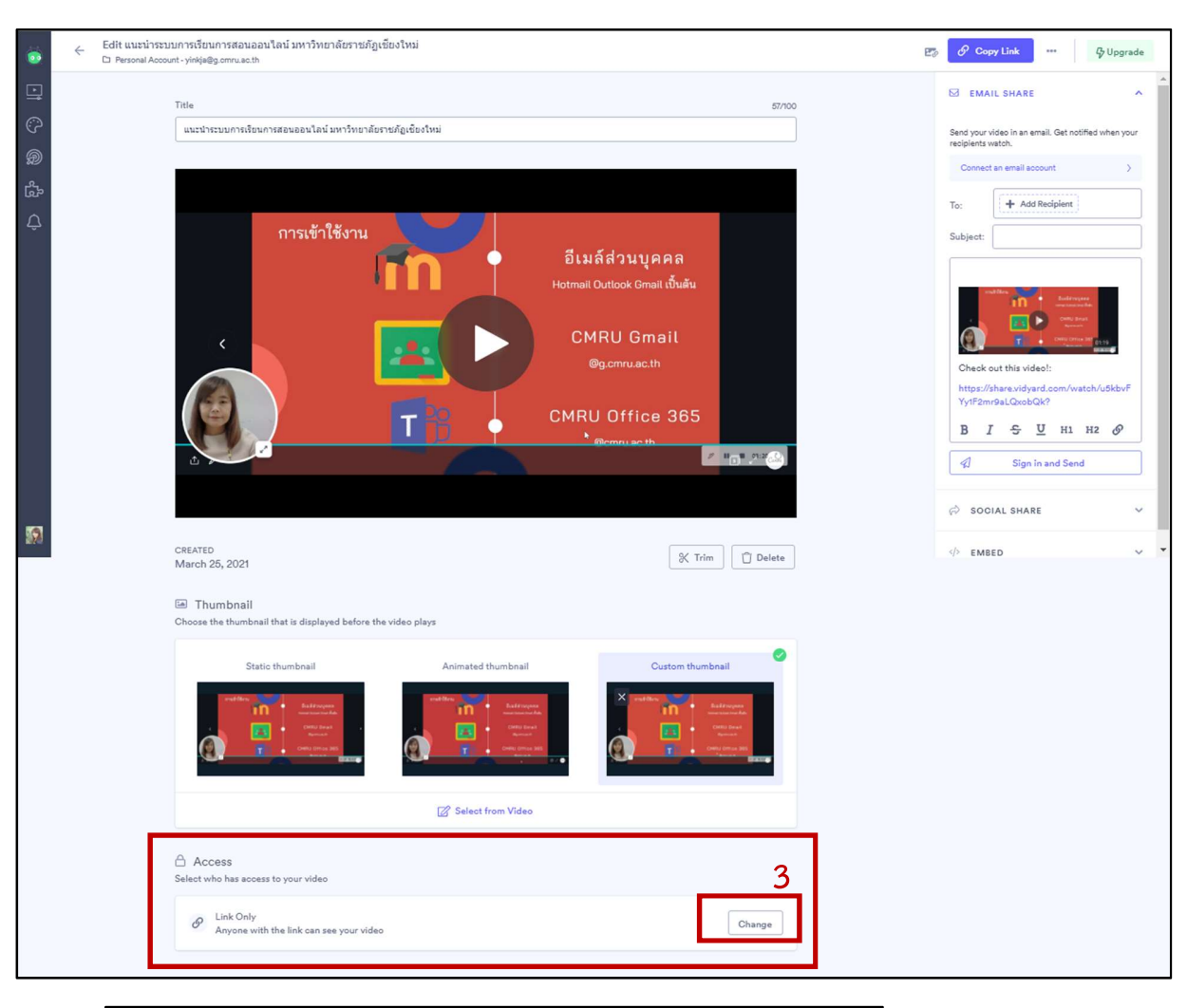

| ect v | vho h | as access to see your video                                                      |                 |
|-------|-------|----------------------------------------------------------------------------------|-----------------|
| 0     | ⊕     | Public<br>Allow people to discover your video on Google and other search e       | engines         |
| 0     | S     | Link Only<br>Anyone with the link can see your video 4                           |                 |
| 0     | P     | Password Protected<br>Only people with the password can access your video        | ☞ Upgrade       |
| 0     |       | Only viewers within an IP Address<br>Great for sharing internally with your team | G Talk to Sales |

- 3. จะปรากฏรายละเอียดของวิดีโอที่เลือก สังเกตเมนู Access จากนั้นเลือก Change
- ตรวจสอบการกำหนดสิทธิ์การเข้าถึงวิดีโอให้เหมาะสมอีกครั้ง โดยในบัญชีผู้ใช้ปกติ สามารถกำหนดได้ 2 รูปแบบคือ Public และ Link Only ส่วน.oรูปแบบอื่น จะเป็นผู้ใช้ ที่มีการ Upgrade คือคิดค่าบริการจาก Vidyard

| Title 57/00                                                                                      | EMAIL SHARE                                                            |
|--------------------------------------------------------------------------------------------------|------------------------------------------------------------------------|
| แนะนำระบบการเรือนการสอนออนไลน์ มหาวิทยาลัยรายภัฏเขียงใหม่                                        | Send your video in an email. Get notified when yo<br>recipients watch. |
|                                                                                                  | To: + Add Recipient                                                    |
| การเข้าใช้งาน<br>อีเมล์ส่วนบุคคล<br>Hotmail Outlook Gmail เป็นตัน<br>CMRU Gmail<br>®g.cmru.ac.th | Subject:                                                               |
| CMRU Office 365                                                                                  | Yy1F2mr9aLQxobQk?<br>B I S U H1 H2 Ø                                   |

- คลิกปุ่ม Copy Link เพื่อคัดลอกลิงก์ เมื่อคลิกแล้ว จะปรากฏข้อความ
  ให้ผู้ใช้ได้ทราบว่าได้ทำการคัดลอกแล้ว ผู้ใช้สามารถนำลิงก์ที่คัดลอกไปใช้งานต่อได้ตาม ความต้องการ โดยคลิกเมาส์ขวา >วาง หรือกดแป้น Ctrl+v เช่นวางบนเว็บไซต์ วางในสื่อ สิ่งพิมพ์ วางส่งต่อใน Line Facebook เป็นต้น
- หากสังเกตก่อนหน้าปุ่ม Copy Link จะมีสัญลักษณ์ <sup>126</sup> เมื่อน้ำเมาส์ไปวางจะปรากฏ ข้อความ Copy link and thumbnail ให้ผู้ใช้ได้เลือกใช้ สำหรับคัดลอกลิงก์พร้อมภาพ

ตัวอย่าง Thumbnail เมื่อผู้ใช้คลิกที่สัญลักษณ์ดังกล่าว จะปรากฏสัญลักษณ์ Contractions ให้ผู้ใช้ทราบว่าได้คัดลอกเรียบร้อยแล้ว เมื่อผู้ใช้นำลิงค์ไปวาง โดยคลิกเมาส์ขวา >วาง หรือกดแป้น Ctrl+v จะปรากฏ หน้าปกวิดีโอ (Thumbnail) ติดไปกับลิงค์ด้วย

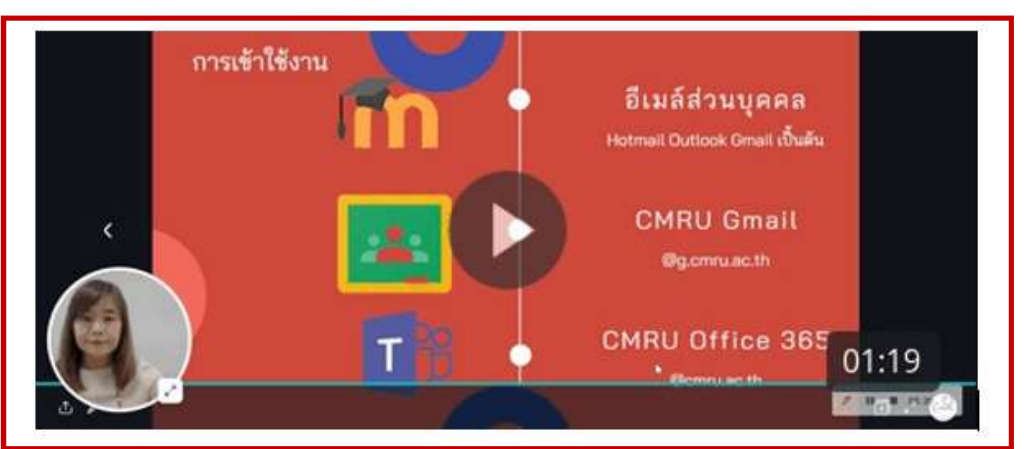

#### ้ส่วนหน้าปก Thumbnail ที่ติดไปกับลิงก์

Check out this video: <u>https://share.vidyard.com/watch/u5kbvFYy1F2mr9aLQxobQk?</u>

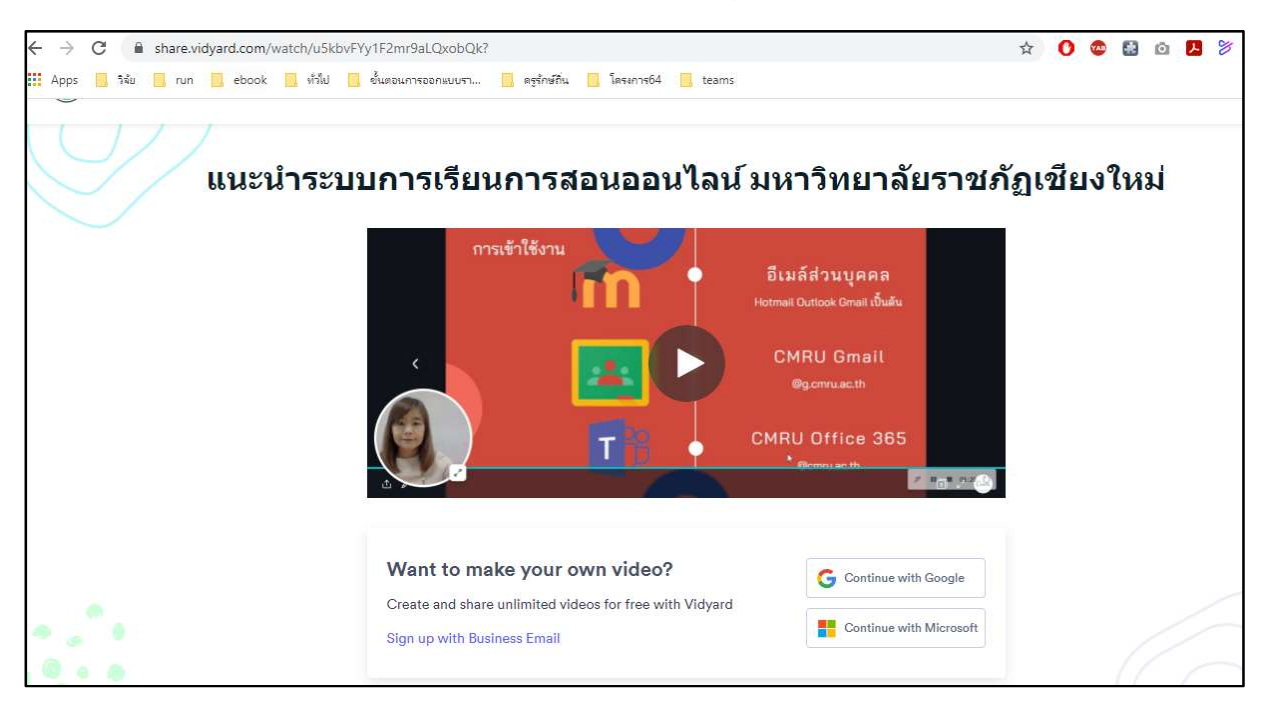

ภาพแสดงตัวอย่างการคัดลอกลิงก์แบบ Copy link and thumbnail

ภาพตัวอย่างหน้าจอแสดงวิดีโอ เมื่อคลิกลิงก์ที่แชร์ไว้

# การติดตามการเปิดดูสื่อวิดีโอจาก View

เมื่อผู้ใช้สร้างสื่อวิดีโอเพื่อใช้เป็นสื่อการสอนออนไลน์ VDO on Demand จาก Vidyard นอกเหนือจากพื้นที่จัดเก็บจำนวนวิดีโอไม่จำกัด ภายใต้ข้อจำกัดการใช้งานแบบฟรี คือ บันทึกวิดีโอ ได้สูงสุดไม่เกิน 1 ชั่วโมงต่อคลิป แล้วนั้น ผู้ใช้ยังสามารถติดตามการเปิดดูสื่อวิดีโอที่ผู้ใช้สร้าง และส่ง ลิงก์ให้กับผู้เรียนได้ เพื่อเป็นการตรวจสอบการเข้าถึงสื่อของผู้เรียน หรือวัดผลสื่อที่สร้างขึ้น ผ่านการ ทำงาน View ดังนี้

| <b></b> | Library |                                                                                                    | Q Search                                                                  |                  | New 👻 |
|---------|---------|----------------------------------------------------------------------------------------------------|---------------------------------------------------------------------------|------------------|-------|
|         | ] 1     | Personal Account - yinkja@g.cm                                                                                                    | ru.ac.th                                                                  |                  |       |
| ି<br>ଲ  |         | Videos                                                                                                    |                                                                           |                  |       |
| ۍ<br>۲  |         | D0:29                                                                                                    | พื้นหลังเสมือนจริงบนแอป Zoom อาจารย์ รุ้ง<br>Mar 28, 2021                 | 0 views 🖒 …      |       |
|         |         | entre internet internet intern | แนะนำระบบการเรียนการสอนออนไลน์ มหาวิทยาลัยราชภัฏเขียงใหม่<br>Mar 25, 2021 | 2<br>2 views 🕫 … |       |
|         |         |                                                                                                    | Vidyard Recording<br>Mar 25, 2021                                         | 0 views 🚓 🚥      |       |

- 1. คลิกเมนู Library เพื่อแสดงรายการวิดีโอใน Vidyard ทั้งหมด
- ตรวจสอบจำนวนครั้งของการเปิดดูวิดีโอที่ทำการเผยแพร่ให้กับกลุ่มเป้าหมายได้จาก ตัวเลขที่แสดงในส่วนของ views โดยในส่วนการทำงานของผู้ใช้ทั่วไปสามารถนำจำนวน views ไปใช้เป็น Feedback ของสื่อวิดีโอชิ้นนั้น ๆ ได้

| <u>.</u> | ← vi | deo Insights |                                    |                                                                          |                    |                                              |                       |                                                                |
|----------|------|--------------|------------------------------------|--------------------------------------------------------------------------|--------------------|----------------------------------------------|-----------------------|----------------------------------------------------------------|
| ⊡<br>©   |      |              | Get insights on how yo             | ur video content is perf                                                 | orming             |                                              | <b>B</b>              | Upgrade for Insights                                           |
| Ð        |      |              | แนะนำระบบการเรียเ                  | เการสอนออนไลน์                                                           | มหาวิทยาลัยราช     | ภัฏเชียงใหม่                                 |                       |                                                                |
| а.<br>2  |      |              | Understand how your                | video is engaging viewe                                                  | rs                 |                                              |                       |                                                                |
| Ĉ        |      |              | X% Video Pla<br>tota<br>video load | n <b>y Rate</b><br>I views from                                          | X% Avg. %          | Watched<br>ratched on average of<br>58 video | ® Total Act           | ion Clicks                                                     |
|          |      |              |                                    | All View Sessions                                                        |                    | Ide                                          | ntified View Sessions | 5                                                              |
|          |      |              | Viewer                             | Π                                                                        | me                 | Location                                     | Percent Watched       | Action<br>Clicks                                               |
| 2        |      |              | F first.last@exa                   | mple.com 3:                                                              | 59 PM Mar 28, 2021 | Toronto, Canada                              | 67.0%                 | 7 2                                                            |
|          |      |              | Someone                            | 1:1                                                                      | 2 PM Mar 28, 2021  | Toronto, Canada                              | -) 32.0%              | 1                                                              |
|          |      |              | Upg<br>(alpl<br>and                | rade to sort views by en<br>vabetically), time of wat<br>percent watched | nail<br>ch,        | See the percent wa<br>from each video vi     | atched<br>ew session  | Find out if<br>viewers are<br>taking action on<br>your content |

#### ทั้งนี้เมื่อกดบนตัวเลข views ระบบจะนำเสนอสถิติเพิ่มเติม ซึ่งเป็นส่วนของการ Upgrade

#### ภาพแสดงสถิติเพิ่มเติม โดยต้องเป็นผู้ใช้งานระบบ Upgrade

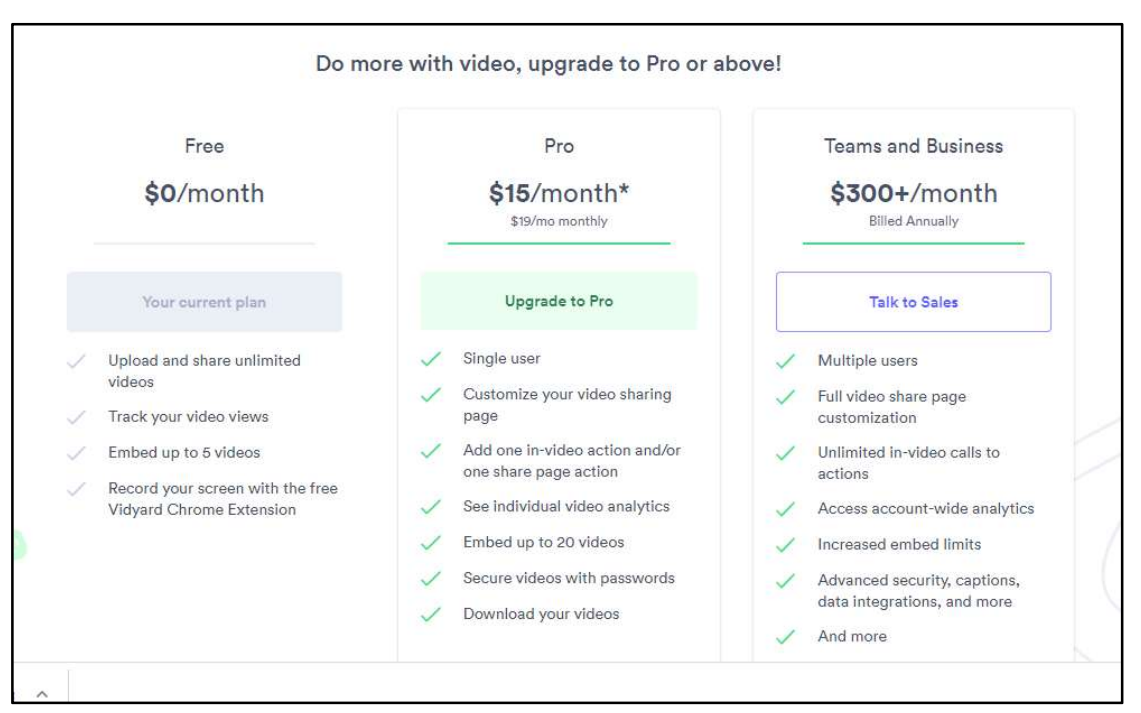

คุณสมบัติและราคาในแต่ละประเภทผู้ใช้งานของ Vidyard

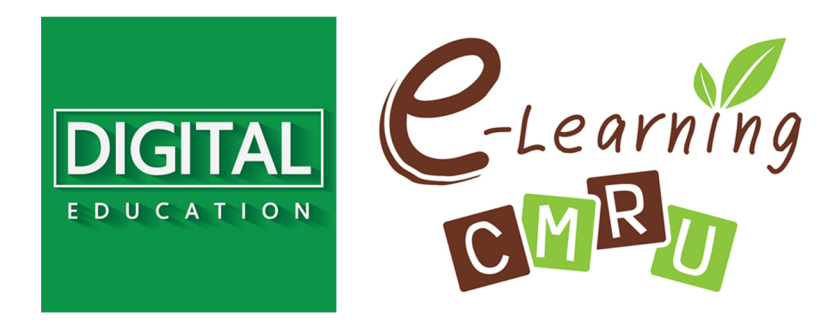

งานนวัตกรรมการเรียนการสอนและการเรียนรู้ สำนักดิจิทัลเพื่อการศึกษา มหาวิทยาลัยราชภัฏเชียงใหม่

Tel. 053-88-5931, 5934